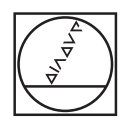

# HEIDENHAIN

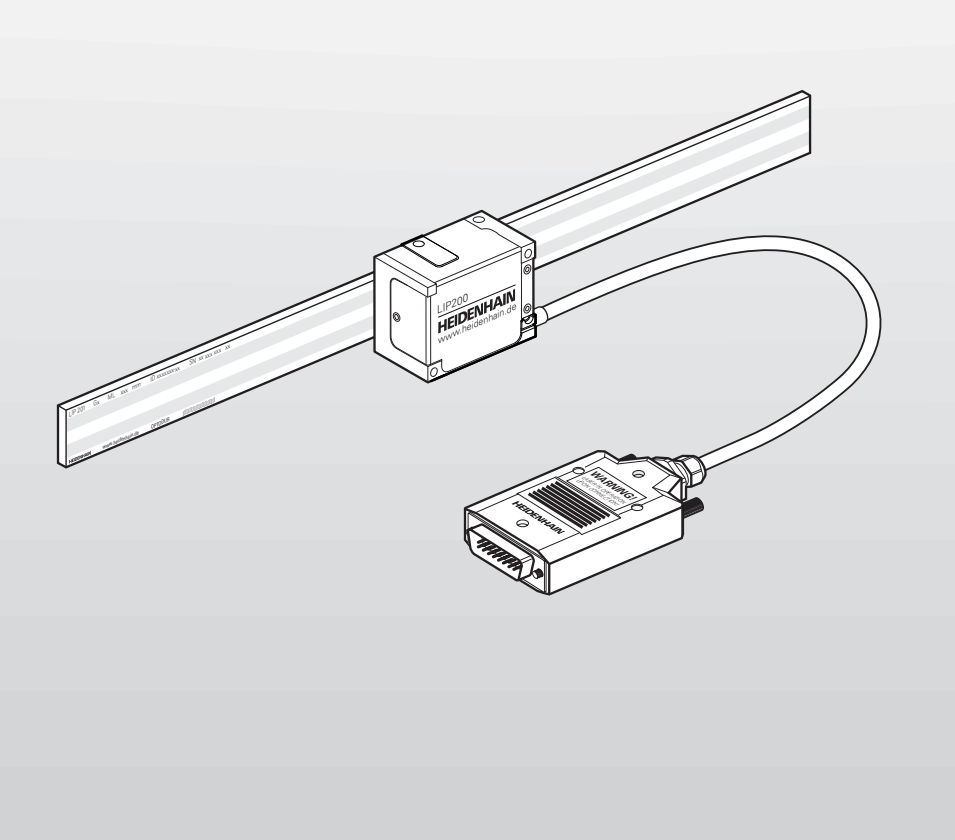

# **Mounting Instructions**

LIP 2x1

English (en) 05/2023

# Contents

| 1 | Basic information              | 5  |
|---|--------------------------------|----|
| 2 | Safety                         | 9  |
| 3 | Items supplied and accessories | 11 |
| 4 | Mounting                       | 14 |
| 5 | Final steps                    | 27 |
| 6 | Adjustment and diagnosis       | 29 |
| 7 | Removal                        | 44 |

| 1 | Basi                            | c information                                                                                                    | 5                                                                                                    |
|---|---------------------------------|----------------------------------------------------------------------------------------------------|----------------------------------------------------------------------------------------------------|
|   | 1.1                             | Validity of the documentation                                                                                                    | 5                                                                                                    |
|   | 1.2                             | Target groups of the Mounting Instructions                                                                                                    | 5                                                                                                    |
|   | 13                              | Notes on reading the documentation                                                                                                    | 6                                                                                                    |
|   | 1.0                             | Cumbala and fanta used far marking taxt                                                                                                    | 7                                                                                                    |
|   | 1.4                             | Symbols and fonts used for marking text                                                                                                    | /                                                                                                    |
|   | 1.5                             | Notes in this documentation                                                                                                    | 8                                                                                                    |
|   | 1.6                             | Units and tolerances                                                                                                    | 8                                                                                                    |
| 0 | 0-6-                            |                                                                                                    | •                                                                                                    |
| 2 | Sare                            | ty                                                                                                    | 9                                                                                                    |
|   | 2.1                             | Personnel qualification                                                                                                    | 9                                                                                                    |
|   | 2.2                             | General safety precautions                                                                                                    | 9                                                                                                    |
|   | 2.3                             | Laser radiation                                                                                                    | 10                                                                                                    |
|   |                                 |                                                                                                    |                                                                                                    |
| 3 | Item                            | s supplied and accessories                                                                                                    | 11                                                                                                    |
|   |                                 |                                                                                                    |                                                                                                    |
|   | 3.1                             | Items supplied                                                                                                    | 11                                                                                                    |
|   | 3.1                             | Items supplied.         3.1.1 Items supplied with the linear scale.                                                                                                    | <b>11</b><br>11                                                                                                    |
|   | 3.1                             | Items supplied.         3.1.1       Items supplied with the linear scale.         3.1.2       Items supplied with the scanning head.                                                                                                    | <b>11</b><br>11<br>11                                                                                                    |
|   | 3.1<br>3.2                      | Items supplied.         3.1.1 Items supplied with the linear scale.         3.1.2 Items supplied with the scanning head.         Mounting accessories.                                                                                                    | <ol> <li>11</li> <li>11</li> <li>11</li> <li>12</li> </ol>                                                                                                    |
|   | 3.1<br>3.2                      | Items supplied                                                                                                    | <ul> <li>11</li> <li>11</li> <li>11</li> <li>12</li> </ul>                                                                                                    |
|   | 3.1<br>3.2                      | Items supplied                                                                                                    | <ul> <li>11</li> <li>11</li> <li>11</li> <li>12</li> <li>12</li> <li>13</li> </ul>                                                                                                    |
|   | 3.1                             | Items supplied                                                                                                    | <ul> <li>11</li> <li>11</li> <li>11</li> <li>12</li> <li>13</li> </ul>                                                                                                    |
| 4 | 3.1<br>3.2<br>Mou               | Items supplied                                                                                                    | <ol> <li>11</li> <li>11</li> <li>12</li> <li>12</li> <li>13</li> </ol>                                                                                                    |
| 4 | 3.1<br>3.2<br>Mou               | Items supplied                                                                                                    | <ul> <li>11</li> <li>11</li> <li>12</li> <li>12</li> <li>13</li> <li>14</li> <li>14</li> </ul>                                                                                                 |
| 4 | 3.1<br>3.2<br>Mou<br>4.1<br>4.2 | Items supplied                                                                                                    | <ul> <li>11</li> <li>11</li> <li>12</li> <li>12</li> <li>13</li> <li>14</li> <li>14</li> <li>15</li> </ul>                                                                                     |
| 4 | 3.1<br>3.2<br>Mou<br>4.1<br>4.2 | Items supplied       3.1.1 Items supplied with the linear scale.         3.1.2 Items supplied with the scanning head.       3.1.2 Items supplied with the scanning head.         Mounting accessories.       3.2.1 Accessories for mounting the linear scale.         3.2.2 Accessories for fixed-point bonding.       3.2.2 Accessories for fixed-point bonding.         Inting.       9         Mounting the linear scale.       4.2.1 Mounting variants. | <ul> <li>11</li> <li>11</li> <li>12</li> <li>12</li> <li>13</li> <li>14</li> <li>14</li> <li>15</li> <li>15</li> </ul>                                                                         |
| 4 | 3.1<br>3.2<br>Mou<br>4.1<br>4.2 | Items supplied                                                                                                    | <ul> <li>11</li> <li>11</li> <li>12</li> <li>12</li> <li>13</li> <li>14</li> <li>14</li> <li>15</li> <li>15</li> <li>15</li> </ul>                                                             |
| 4 | 3.1<br>3.2<br>Mou<br>4.1<br>4.2 | Items supplied                                                                                                    | <ul> <li>11</li> <li>11</li> <li>12</li> <li>12</li> <li>13</li> <li>14</li> <li>14</li> <li>15</li> <li>15</li> <li>15</li> <li>19</li> </ul>                                                 |
| 4 | 3.1<br>3.2<br>Mou<br>4.1<br>4.2 | Items supplied                                                                                                    | <ul> <li>11</li> <li>11</li> <li>12</li> <li>12</li> <li>13</li> <li>14</li> <li>14</li> <li>15</li> <li>15</li> <li>15</li> <li>19</li> <li>24</li> </ul>                                     |
| 4 | 3.1<br>3.2<br>Mou<br>4.1<br>4.2 | Items supplied                                                                                                    | <ul> <li>11</li> <li>11</li> <li>12</li> <li>12</li> <li>13</li> <li>14</li> <li>14</li> <li>14</li> <li>15</li> <li>15</li> <li>15</li> <li>19</li> <li>24</li> </ul>                         |
| 4 | 3.1<br>3.2<br>Mou<br>4.1<br>4.2 | Items supplied                                                                                                    | <ul> <li>11</li> <li>11</li> <li>12</li> <li>12</li> <li>13</li> <li>14</li> <li>14</li> <li>15</li> <li>15</li> <li>15</li> <li>19</li> <li>24</li> <li>24</li> <li>24</li> <li>24</li> </ul> |

| 5 | Final | steps                                    | 27 |
|---|-------|------------------------------------------|----|
|   | 5.1   | Performing the continuity check          | 27 |
|   |       | 5.1.1 Measuring the resistance           | 27 |
|   | 5.2   | Connecting the encoder                   | 27 |
| 6 | Adju  | stment and diagnosis                     | 29 |
|   | 6.1   | Connecting an encoder using its ID       | 29 |
|   | 6.2   | Connecting the encoder manually          | 31 |
|   | 6.3   | Starting the LIP21/LIP29 mounting wizard | 34 |
|   | 6.4   | Checking the mounting of the LIP21/LIP29 | 37 |
|   | 6.5   | Starting the LIP28 mounting wizard       | 39 |
|   | 6.6   | Checking the mounting of the LIP28       | 42 |
| 7 | Rem   | oval                                     | 44 |
|   | Acity |                                          |    |
|   | 7.1   | Safety precautions regarding removal     | 44 |

| 7.2 | Removing the scanning head | 44 |
|-----|----------------------------|----|
|     |                            |    |
| 7.3 | Removing the scale         | 44 |

# **1** Basic information

This chapter contains information about the product and the Mounting Instructions.

# 1.1 Validity of the documentation

These Mounting Instructions apply to encoders of the LIP 2x1 series.

Prior to using the documentation, check whether the documentation and encoder model match The encoder designation is printed on the ID label.

#### ID label

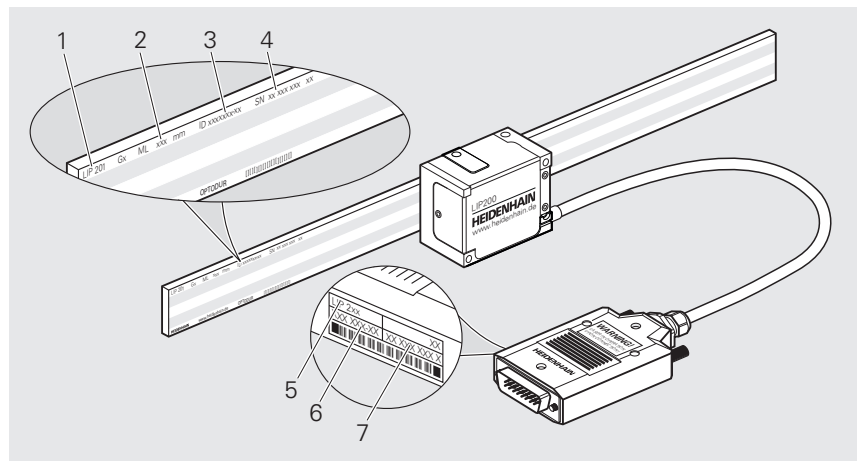

ID label with legend

- **1** Product name of scale
- **2** Measuring length (ML)
- **3** Part number (ID) of scale
- 4 Serial number (SN) of scale
- **5** Product name of scanning head
- **6** ID number of scanning head
- 7 Serial number of scanning head

# **1.2 Target groups of the Mounting Instructions**

The Mounting Instructions must be read and observed by every person who performs any of the following tasks:

- Design
- Mounting
- Removal

# **1.3** Notes on reading the documentation

# **WARNING**

Fatal accidents, personal injury or property damage caused by non-compliance with the documentation!

Failure to comply with the documentation may result in fatal accidents, personal injury or property damage.

- Read the documentation carefully from beginning to end
- Keep the documentation for future reference

The following table lists the various parts of the documentation in their order of reading priority.

| Document type          | Description                                                                                                    |
|------------------------|----------------------------------------------------------------------------------------------------|
| Addendum               | An addendum supplements or supersedes the corresponding contents of the Operating Instructions and, if applicable, of the Mounting Instructions.                                                                                                    |
|                        | If an addendum is included in the shipment, it has the highest priority for reading. All other documentation content retains its validity.                                                                                                    |
| Operating Instructions | The Operating Instructions contain all of the information and safety<br>instructions for the proper and intended operation of the device.<br>The Operating Instructions (English language version) are included<br>in delivery and can also be downloaded in other languages from<br><b>www.heidenhain.com/documentation</b> . The Operating Instructions must<br>be read prior to commissioning the product. |
|                        | The Operating Instructions have the second highest priority for reading.                                                                                                    |
| Mounting Instructions  | The Mounting Instructions contain all the information and safety<br>precautions needed for the proper mounting and installation of a product.<br>The Mounting Instructions are not included in delivery and must be<br>downloaded from <b>www.heidenhain.com/documentation</b> .<br>The Mounting Instructions have the third highest priority for reading.                                                    |
|                        | The Mounting motifactions have the time highest phonty for reduing.                                                                                                    |

#### Have you found any errors or would you like to suggest changes?

We are continuously striving to improve our documentation for you. Please help us by sending your suggestions to the following e-mail address:

userdoc@heidenhain.de

# **1.4** Symbols and fonts used for marking text

In these instructions the following symbols and fonts are used for marking text:

| Format | Meaning                                                                                       |
|--------|-----------------------------------------------------------------------------------------------|
| ►      | Identifies an action and                                                                      |
| >      | the result of this action                                                                     |
|        | Example:                                                                                      |
|        | <ul> <li>Tilt the shipping brace to remove it (c)</li> </ul>                                  |
|        | > The shipping brace has been removed now                                                     |
| =      | Identifies an item of a list                                                                  |
| =      | Example:                                                                                      |
|        | Solid contaminants: class 3                                                                   |
|        | Max. pressure dew point: class 4                                                              |
| Bold   | Identifies elements in figures and illustrations, such as positions, dimensions and worksteps |
|        | Example:                                                                                      |
|        | <b>S</b> marks the beginning of the measuring length <b>(ML)</b> .                            |

# 1.5 Notes in this documentation

#### Safety precautions

Precautionary statements warn of hazards in handling the device and provide information on their prevention. Precautionary statements are classified by hazard severity and divided into the following groups:

# **A**DANGER

**Danger** indicates hazards for persons. If you do not follow the avoidance instructions, the hazard **will result in death or severe injury.** 

# 

Warning indicates hazards for persons. If you do not follow the avoidance instructions, the hazard could result in death or serious injury.

# 

Caution indicates hazards for persons. If you do not follow the avoidance instructions, the hazard could result in minor or moderate injury.

# NOTICE

Notice indicates danger to material or data. If you do not follow the avoidance instructions, the hazard could result in property damage.

#### Informational notes

Informational notes ensure reliable and efficient operation of the device. Informational notes are divided into the following groups:

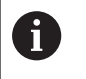

The information symbol indicates a **tip**.

A tip provides important additional or supplementary information.

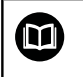

The book symbol indicates a cross reference.

A cross reference leads to external documentation, for example: further documentation from HEIDENHAIN or another supplier.

# 1.6 Units and tolerances

Unless otherwise specified, the dimensions stated in these Mounting Instructions are given in millimeters. Unless otherwise specified, the tolerances stated in these Mounting Instructions correspond to ISO 8015 and ISO 2768 standards. mm Tolerancing ISO 8015 ISO 2768:1989-mH ≤ 6 mm: ±0.2 mm

# 2 Safety

This chapter provides important safety information needed for the proper mounting and installation of the product.

# 2.1 Personnel qualification

Mounting, initial configuration and removal must be conducted by a qualified specialist under compliance with local safety regulations.

# 2.2 General safety precautions

## 

#### Risk of injury from laser radiation

Class 3B laser exposure causes serious eye and skin injuries.

- Mount the scanning head correctly
- Wear eye protection, protective clothing and protective gloves
- Never stare into the laser beam or the reflection of the laser beam
- Do not touch the laser beam
- Shield the laser beam
- Structurally prevent reflections of the laser beam

# 

#### Danger of electric shock due to connection to unsuitable downstream electronics!

If you connect unsuitable downstream electronics to the encoder, fatal accidents or severe personal injuries can occur.

Connect the encoder only to downstream electronics whose supply voltage comes from PELV systems

# 

#### Live plug connections

If you disengage plug connections while the equipment is under power, this may result in fatal accidents or severe personal injury.

> Do not engage or disengage any connecting elements while the product is under power

# 

#### Risk of injury from damaged or worn components!

Safety functions can fail if damaged or worn components are installed. Failed safety functions can result in death or serious injury.

- Do not use any damaged or worn components
- In case of replacement, repair the thread
- ▶ In case of replacement, use new screws, spring pins and nuts
- Secure screws and nuts with suitable material-bonding anti-rotation lock

# NOTICE

#### Property damage due to mechanical stress

- Do not drop the encoder or subject it to major vibration
- Do not expose the encoder to mechanical stress

# NOTICE

#### Property damage due to electrical stress

- > Do not engage or disengage any connecting elements while the product is under power
- Do not touch the contacts of the plug connections

# NOTICE

#### Electrostatic discharge (ESD)!

This device contains electrostatic-sensitive components that can be destroyed by electrostatic discharge (ESD).

- It is essential to observe the safety precautions for handling ESD-sensitive components
- Never touch connector pins without ensuring proper grounding
- ▶ Wear a grounded ESD wristband when handling device connections

# 2.3 Laser radiation

A class 3B laser is installed in the encoder. See the sticker on the encoder for more detailed information about the emitted laser radiation.

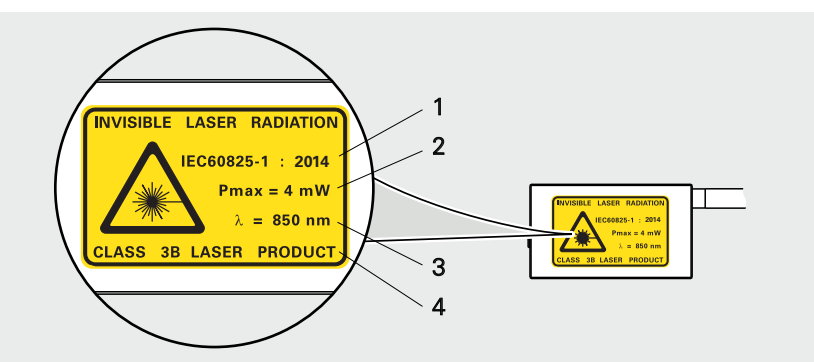

- 1 Underlying technical standard
- 2 Maximum emitted power or energy
- 3 Wavelength
- 4 Laser class

# 3 Items supplied and accessories

This chapter contains information on the items supplied and the available accessories of the encoder.

# 3.1 Items supplied

# 3.1.1 Items supplied with the linear scale

| Component                   | Figure |
|-----------------------------|--------|
| Scale                       |        |
| Operating Instructions      |        |
| Quality Inspection Document |        |

# 3.1.2 Items supplied with the scanning head

| Component     | Figure |
|---------------|--------|
| Scanning head |        |
| Spacer shim   |        |

| Component                          | Figure                                                                                                    |
|------------------------------------|----------------------------------------------------------------------------------------------------|
| Operating Instructions             | HEIDENHAIN                                                                                                    |
|                                    | <section-header><section-header></section-header></section-header>                                                                                                    |
| Manufacturer's Inspection Document | XXX EX         XXXXXXXX         XXXXXXXXX           Hundraftpriftlescheinigung         Manderdarwich ausgeschein Doumment<br>Branch ausgescheinigung         Manderdarwich ausgeschein Doumment<br>Branch ausgescheinigung         Manderdarwich ausgescheinigung           Weiter Branch ausgescheinigung         Manderdarwich ausgescheinigung         Manderdarwich ausgescheinigung         Manderdarwich ausgescheinigung           Weiter Branch ausgescheinigung         Manderdarwich ausgescheinigung         Manderdarwich ausgescheinigung         Manderdarwich ausgescheinigung           Weiter Branch ausgescheinigung         Manderdarwich ausgescheinigung         Manderdarwich ausgescheinigung         Manderdarwich ausgescheinigung           Weiter Branch ausgescheinigung         Manderdarwich ausgescheinigung         Manderdarwich ausgescheinigung         Manderdarwich ausgescheinigung           Weiter Branch ausgescheinigung         Manderdarwich ausgescheinigung         Manderdarwich ausgescheinigung         Manderdarwich ausgescheinigung         Manderdarwich ausgescheinigung           Weiter Branch ausgescheinigung         Manderdarwich ausgescheinigung         Manderdarwich ausgescheinigung         Manderdarwich ausgescheinigung           Weiter Branch ausgescheinigung         Manderdarwich ausgescheinigung         Manderdarwich ausgescheinigung         Manderdarwich ausgescheinigung           Weiter Branch ausgescheinigung         Manderdarwich ausgescheinister Branchausgescheinister Branchausgescheinigung         < |

# 3.2 Mounting accessories

The following accessories can be obtained separately from HEIDENHAIN.

For more information on the listed products, please refer to the applicable Mounting Instructions and the **Exposed Linear Encoders** brochure.

- www.heidenhain.com/documentation
- Enter the document ID 208960

## 3.2.1 Accessories for mounting the linear scale

#### Accessories for mounting with adhesive film

| Designation          | ID         | Figure     |
|----------------------|------------|------------|
| Roller               | 276885-01  |            |
| Fixed-point elements | 1176475-xx | (PLEASE PL |

# Accessories for mounting with fixing clamps

| Designation          | ID         | Figure    |
|----------------------|------------|-----------|
| Spacer shim          | 1176441-xx |           |
| Fixing clamps        | 1176458-xx | A         |
| Fixed-point elements | 1176475-xx | (PLANS PL |

# 3.2.2 Accessories for fixed-point bonding

| Designation                         | ID         | Figure |
|-------------------------------------|------------|--------|
| Dispensing nozzles and mixing tubes | 1176444-01 |        |
| Adhesive 3M DP 460 EG               | 1180444-01 |        |
| Double-cartridge gun                | 1180450-01 |        |

# 4 Mounting

This chapter describes the mounting prerequisites, different mounting variants, and all other tasks necessary when mounting.

# 4.1 Prerequisites and notes

Choose a mounting attitude such that the traverse range is within the measuring length **(ML)** of the linear scale.

Protect the graduation from direct contamination.

(S) = Beginning of measuring length (ML)

# 

#### Risk of injury from laser radiation

There is a risk of injury from laser radiation if the indicated measuring length is exceeded.

 Move the scanning unit only within the specified measuring length

## NOTICE

# Property damage resulting from severe contamination or liquids

The encoder is not protected against the ingress of severe contamination or liquids, and an electrical shortcircuit can occur.

 If necessary, protect the encoder by attaching a protective plate or something similar

In order to avoid signal interferences, ensure correct positioning of the scale to the scanning head.

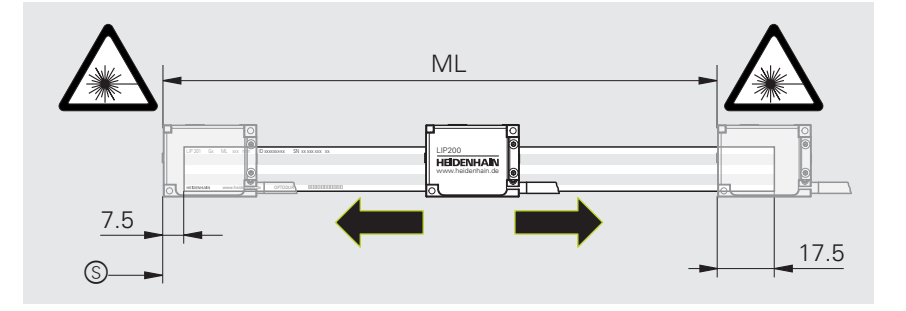

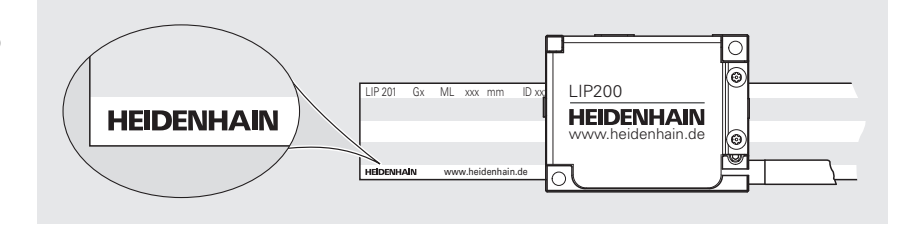

# 4.2 Mounting the linear scale

# 4.2.1 Mounting variants

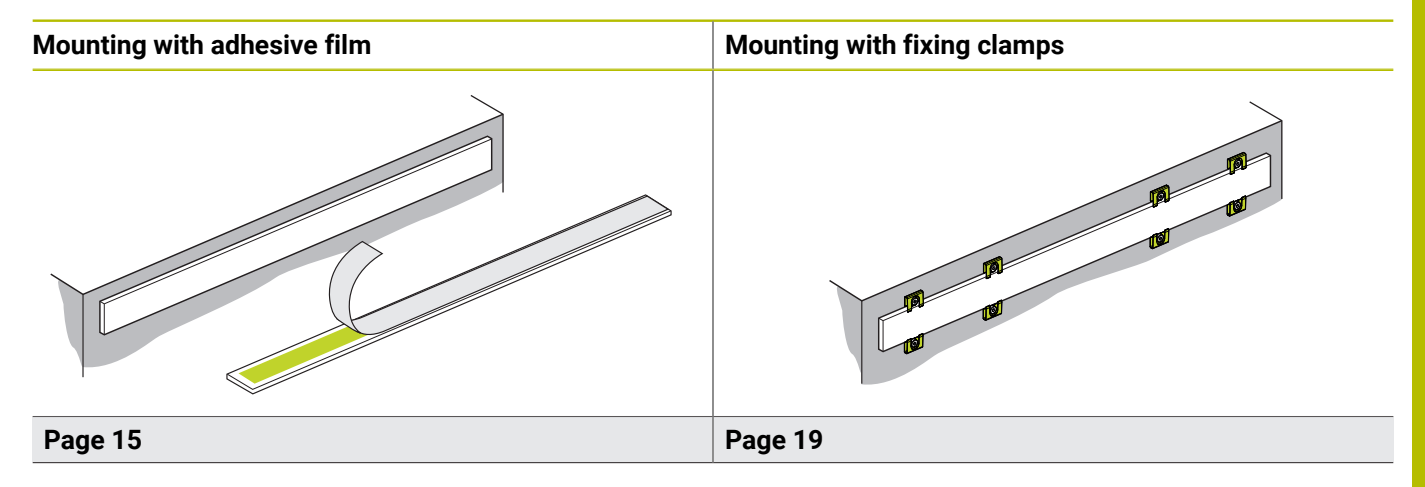

# 4.2.2 Variant: Mounting with adhesive film

The mounting variant in this chapter refers to mounting of the linear scale with an adhesive film. The mounting variant with fixing clamps is described on Page 19.

#### Notes on mounting with adhesive film

Note that the mounting surface, as well as the surface of the scale, must be clean and free of paint, dust or grease.

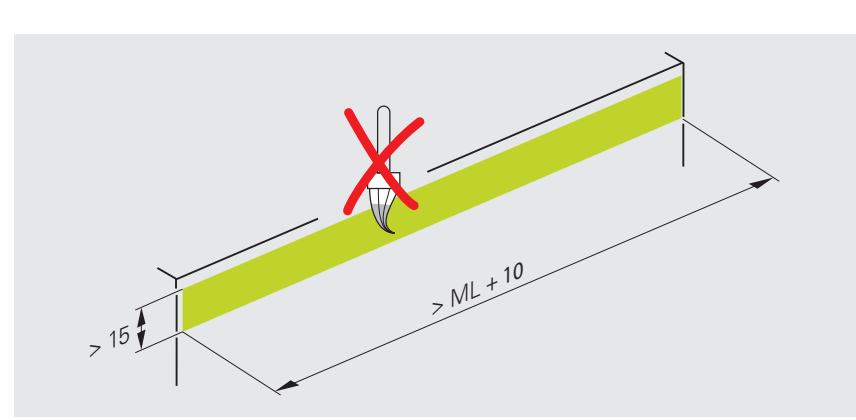

You can mount the scale by means of stop pins or an aligning rail. The mounting tolerances refer to the machine guideway **(F)**.

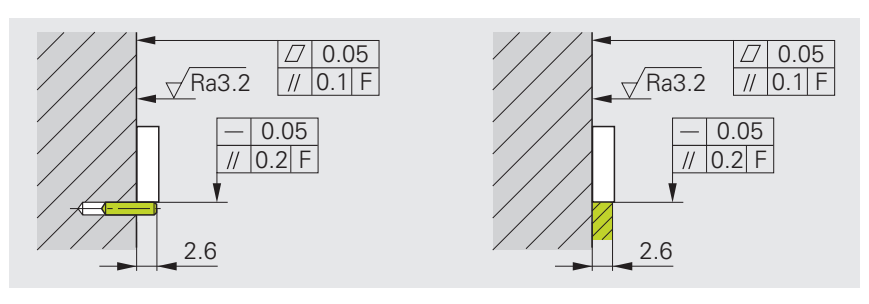

## Number of stop pins to be used

Recommended diameter of the stop pins: 3 mm.

For a measuring length of  $ML \le 2040$ , use three stop pins to stabilize the scale sufficiently.

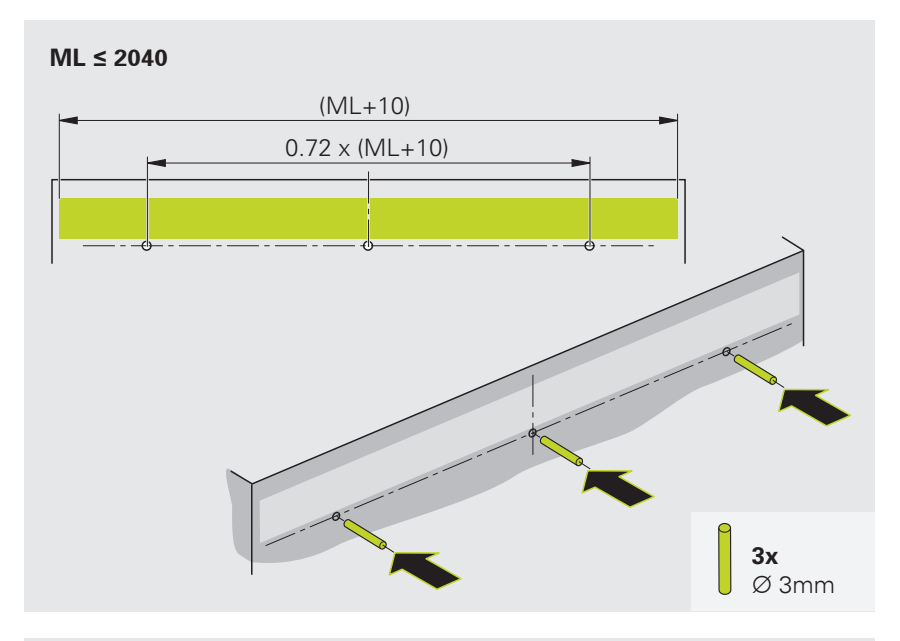

For a measuring length of **ML > 2040**, use five stop pins to stabilize the scale sufficiently.

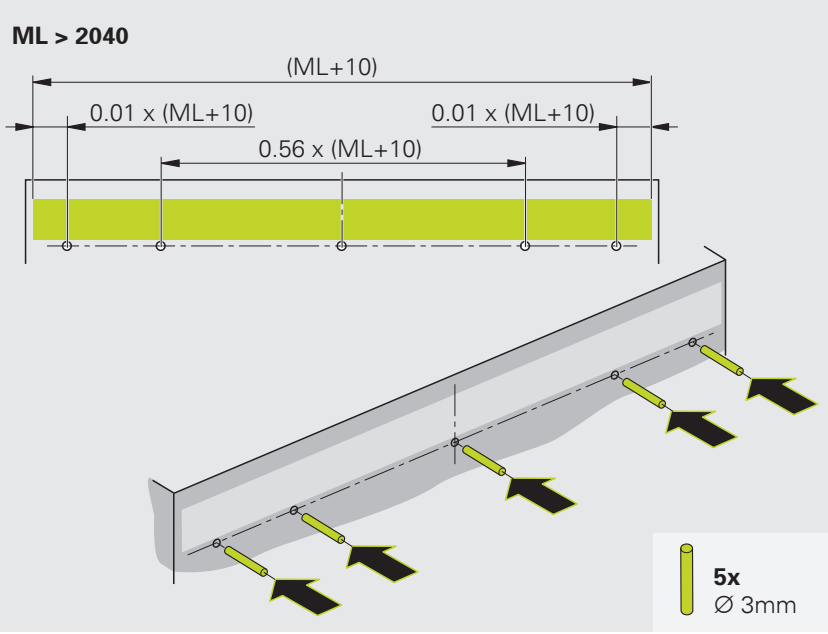

#### Materials and tools

For this task, the following materials and tools are needed:

### Included in delivery

#### To be provided separately

- Roller
- Stop pins
- Fixed-point elements
- Adhesives
- 4 screws (DIN 7984 M3×6)
- Torque wrench (hexagon socket for 2.5 mm)

#### Gluing the linear scale

Attach the scale with adhesive mounting film only at a temperature of > 15 °C. Pay attention to the expiration date on the package.

- Insert the stop pins
- Remove the protective foil from the adhesive film

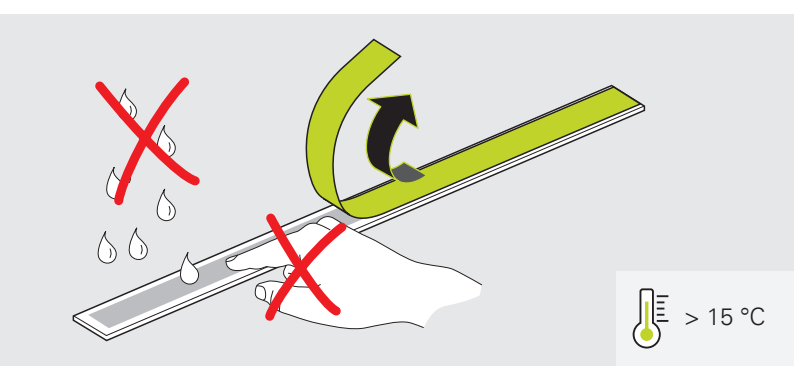

- Carefully place the scale onto the stop pins
- Starting from the center, evenly press the scale onto the mounting surface using the roller
- Remove the stop pins

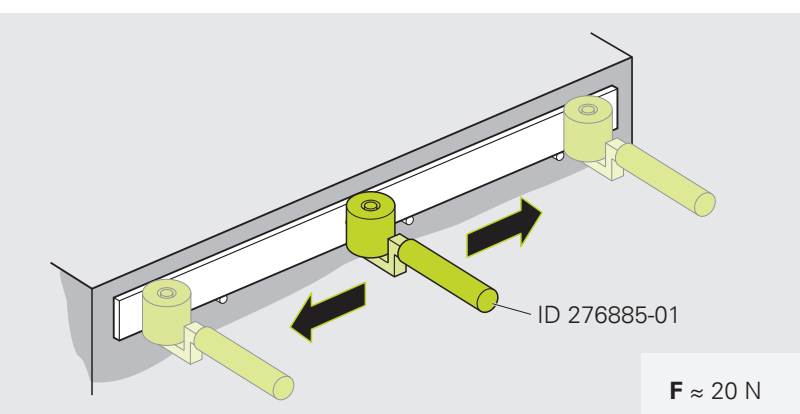

 Do not perform further work on the scale until the maximum adhesive force has been reached

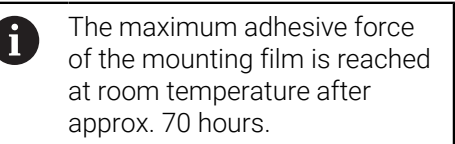

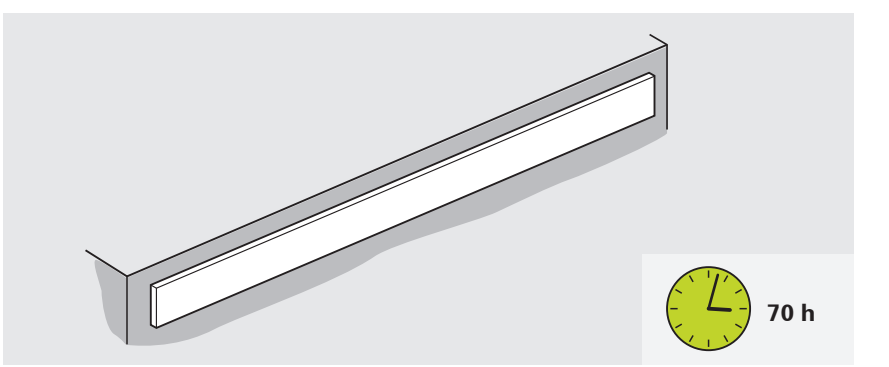

**4x** 

DIN 7984 – M3x6 **M**d = 1.15 Nm

### Mounting the fixed-point elements

Pay attention to the mounting dimensions. Deviations from the mounting dimensions lead to imprecise measurement results during operation.

- Align the fixed-point elements in parallel
- Lightly press the fixed-point elements against the scale and fasten them with screws using the prescribed torque

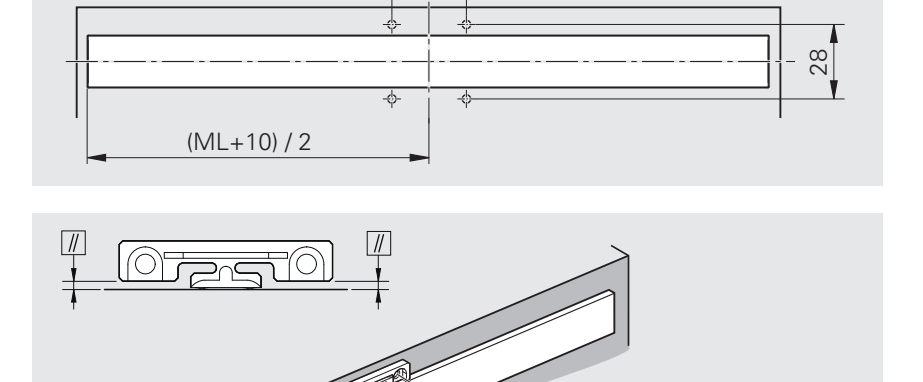

28

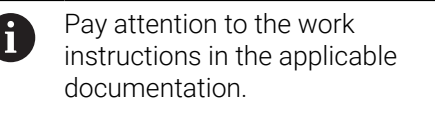

- Apply a bead of adhesive with a double cartridge gun and a dispensing nozzle.
- Allow the adhesive to harden as appropriate for the intended operating temperature
- Do not add more adhesive

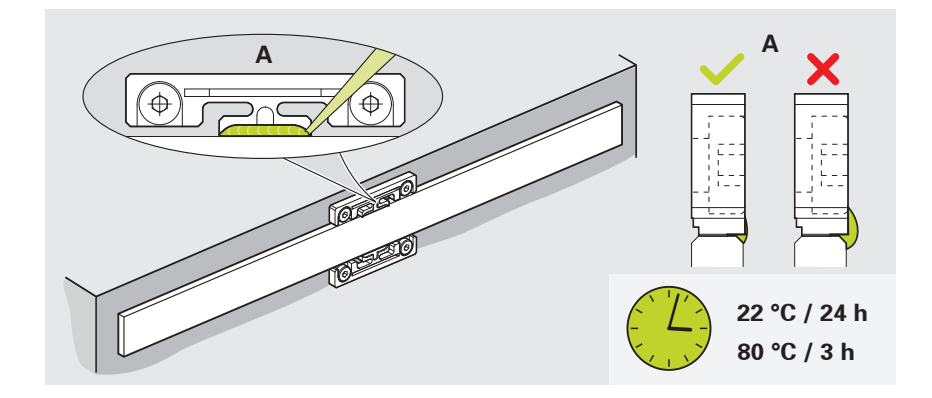

To ensure high fixed-point rigidity, pay attention to the specifications for curing temperature and curing time.

| Operating temperature | Curing temperature | Curing time |
|-----------------------|--------------------|-------------|
| –10 °C to +30 °C      | 22 °C              | 24 hours    |
| <br>-10 °C to +70 °C  | 80 °C              | 3 hours     |

f

# 4.2.3 Variant: Mounting with fixing clamps

The mounting variant in this chapter refers to mounting of the linear scale with fixing clamps. The mounting variant with adhesive film is described on Page 15.

#### Notes on mounting with fixing clamps

Note that the mounting surface, as well as the surface of the scale, must be clean and free of paint, dust or grease.

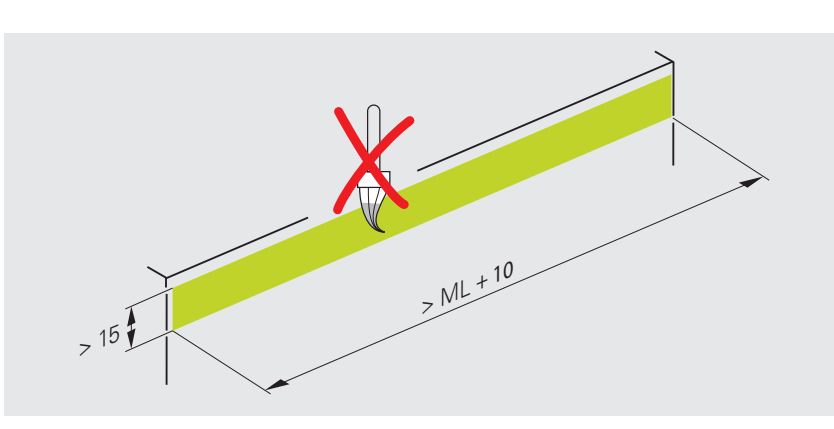

The mounting tolerances refer to the machine guideway **(F)**.

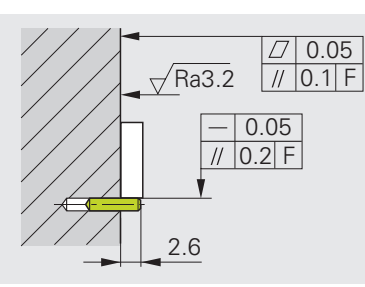

#### Number of stop pins to be used

Recommended diameter of the stop pins: 3 mm.

For a measuring length of  $ML \leq 2040$ , use three stop pins to stabilize the scale sufficiently.

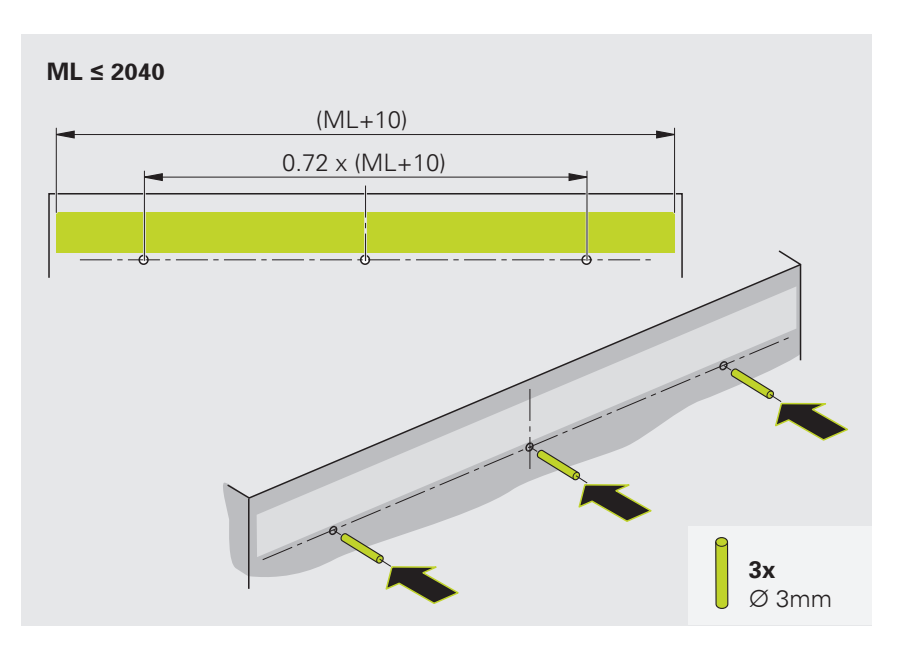

For a measuring length of **ML > 2040**, use five stop pins to stabilize the scale sufficiently.

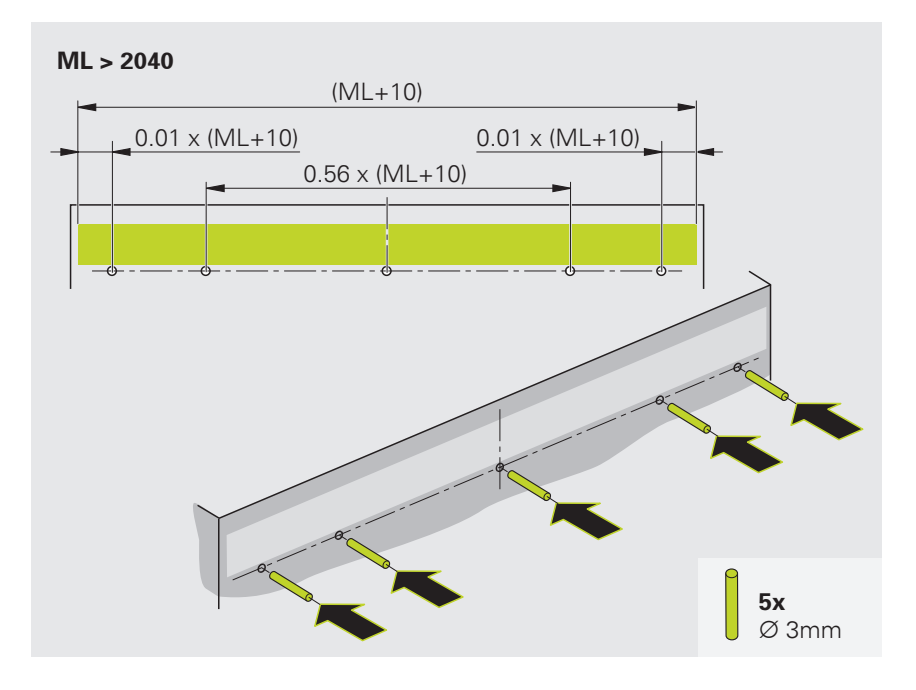

#### Materials and tools

For this task, the following materials and tools are needed:

#### Included in delivery

#### To be provided separately

- Fixing clamps
- Spacer shims
- Stop pins
- Fixed-point elements
- Adhesive
- Screws (DIN 7984 M3×6)
- Tooth lock washers (D6.0/3.2)
- Torque wrench (hexagon socket for 2.5 mm)

#### Mounting the scale

#### Mounting the fixing clamps

- Insert the stop pins
- Remove the protective film of the scale
- Carefully place the scale onto the stop pins

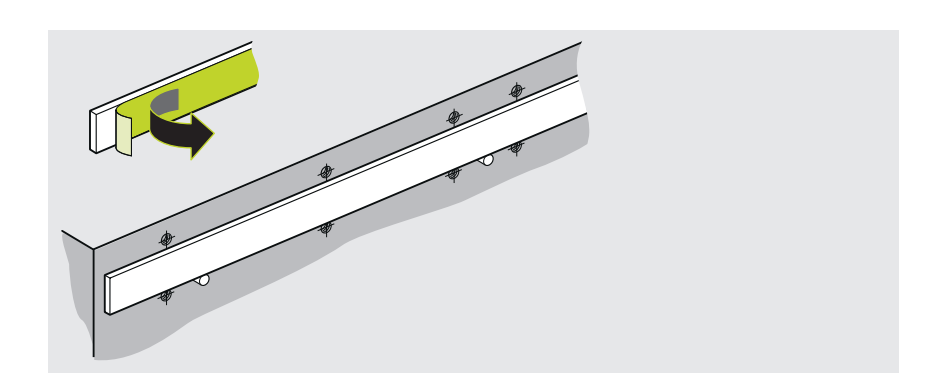

Press all fixing clamps lightly in the direction of the scale and fasten them with screws and washers. Tighten the screws only lightly

Perform the following steps only with those fixing clamps that are nearest to, but across from, a stop pin:

For a measuring length of ML ≤ 2040 = 2 fixing clamps For a measuring length of ML > 2040 = 4 fixing clamps

i

►

►

i

ML ≤ **2040** = 2× <del>+</del> 0 + 0 • 6 ML > 2040

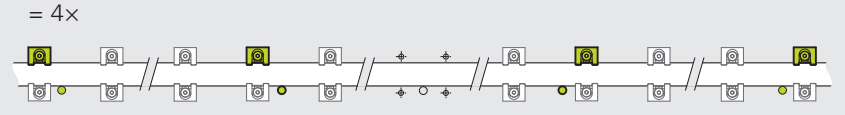

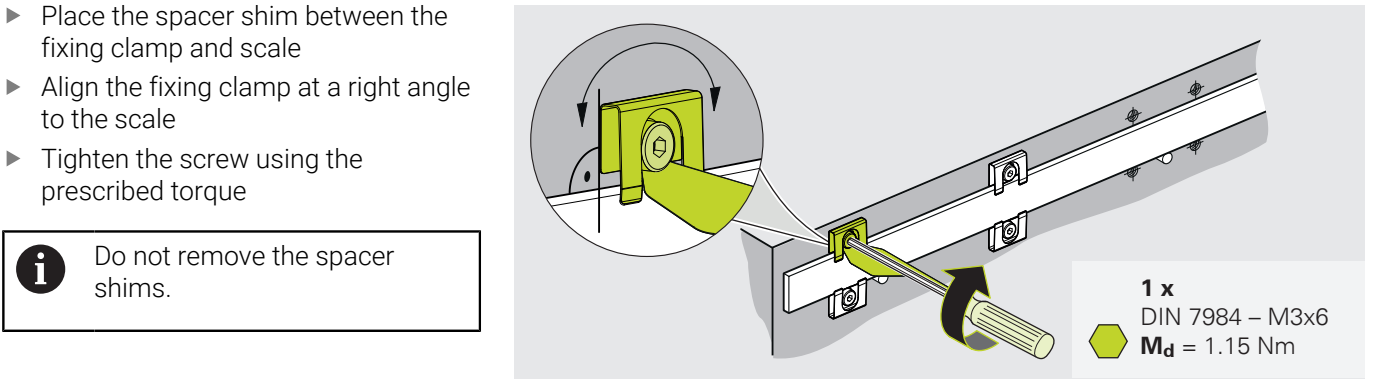

## Mounting the fixed-point element

fixing clamp and scale

Tighten the screw using the

Do not remove the spacer

to the scale

prescribed torque

shims.

- Align the fixed-point element in ► parallel
- Lightly press the upper fixed-point element against the scale and fasten it with screws using the prescribed torque

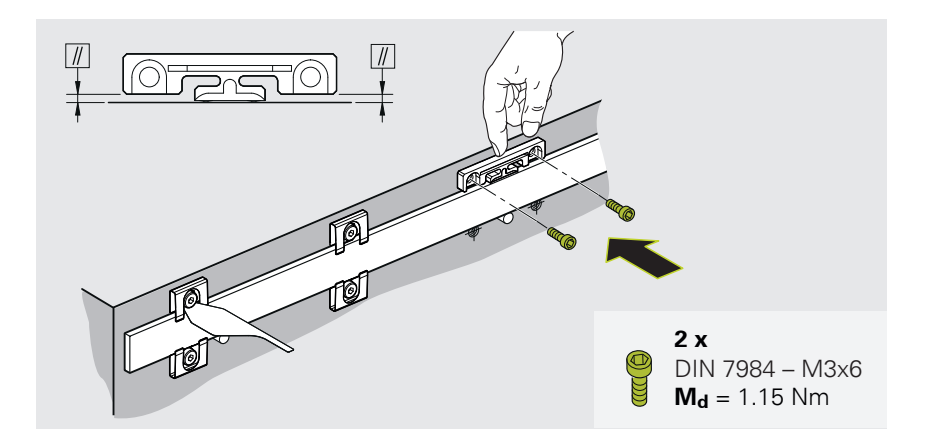

DIN 7984 - M3x6

O ISO 7092-3

Remove the stop pin

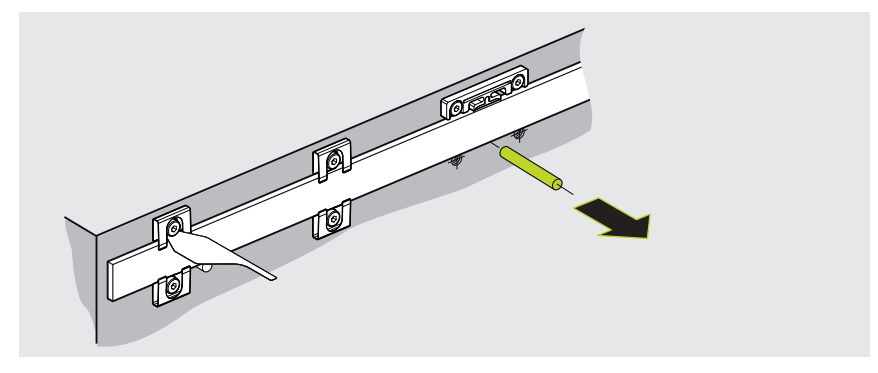

- Align the fixed-point element in parallel
- Lightly press the lower fixed-point element against the scale and fasten it with screws using the prescribed torque

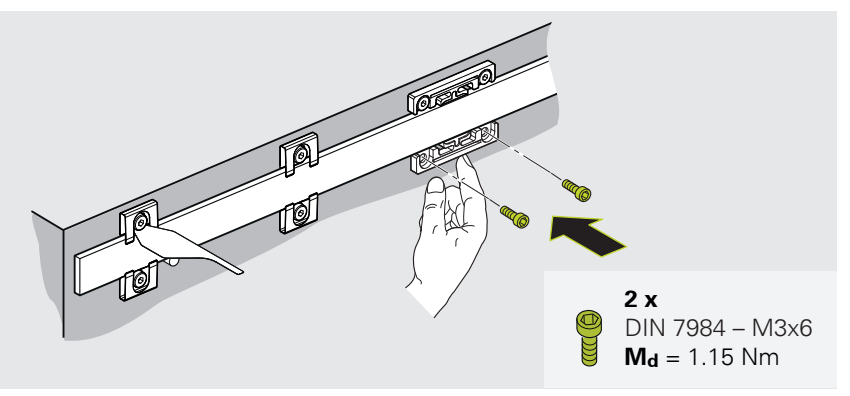

# Tightening the fixing clamps

- The figure shows an example. The number and position of the fixing clamps and stop pins depends on the length of the linear scale.
  - Always tighten the fixing clamps in pairs.
- Place the spacer shims between each pair of fixing clamps and the scale
- Tighten the screws using the prescribed torque
- Remove the spacer shims and use them for the next pair of fixing clamps
- Tighten the screws in the sequence shown

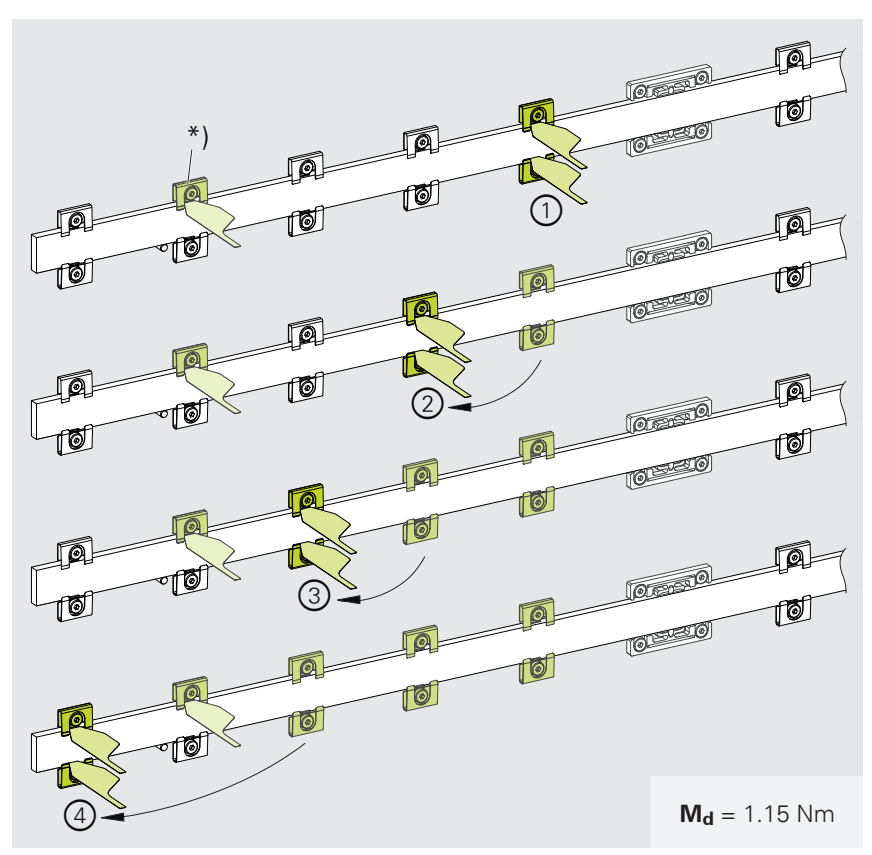

\*) Do not remove the spacer shims from the first tightened fixing clamps until all fixing clamps have been tightened.

- Remove the stop pin
- Finally, tighten the fixing clamp opposite the first fixing clamp that was tightened
- Tighten the screws on the other side of the fixed-point element according to the same pattern

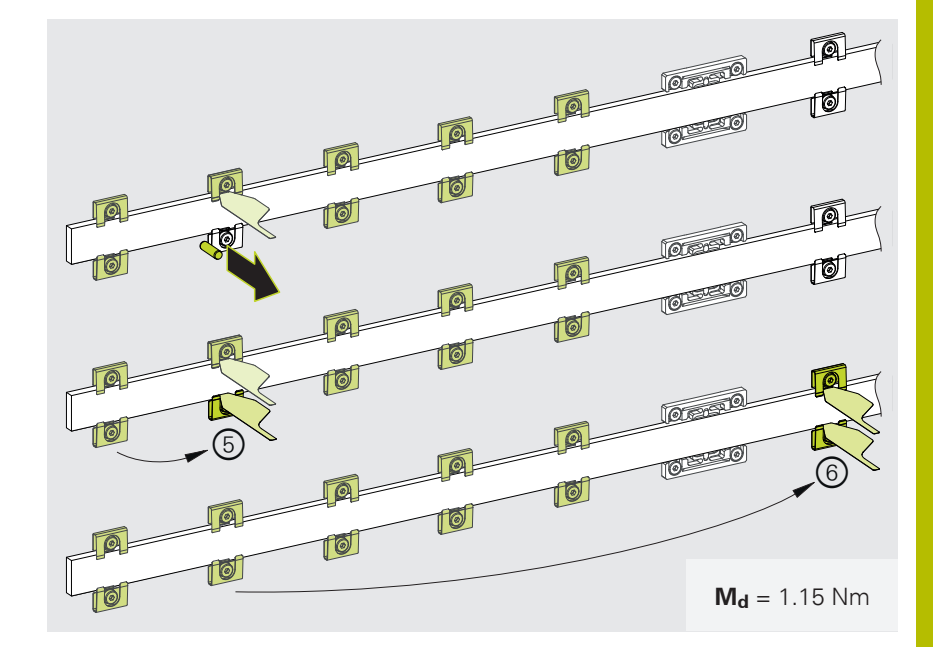

#### Gluing the fixed-point element

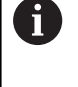

i

i

Pay attention to the work instructions in the applicable documentation.

Do not add more adhesive afterwards.

- Apply a bead of adhesive with a double cartridge gun and a dispensing nozzle.
- Allow the adhesive to harden as appropriate for the intended operating temperature
- Do not add more adhesive

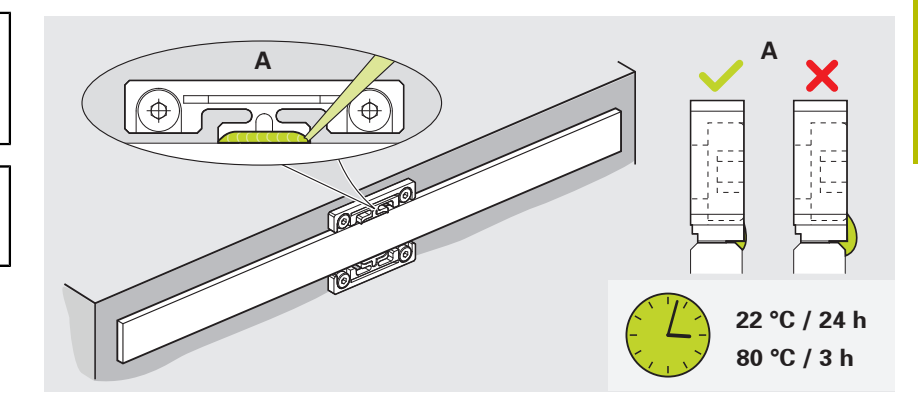

To ensure high fixed-point rigidity, pay attention to the specifications for curing temperature and curing time.

| Operating temperature | Curing temperature | Curing time |
|-----------------------|--------------------|-------------|
| –10 °C to +30 °C      | 22 °C              | 24 hours    |
| –10 °C to +70 °C      | 80 °C              | 3 hours     |

# 4.3 Mounting the scanning head

# 4.3.1 Mounting variants

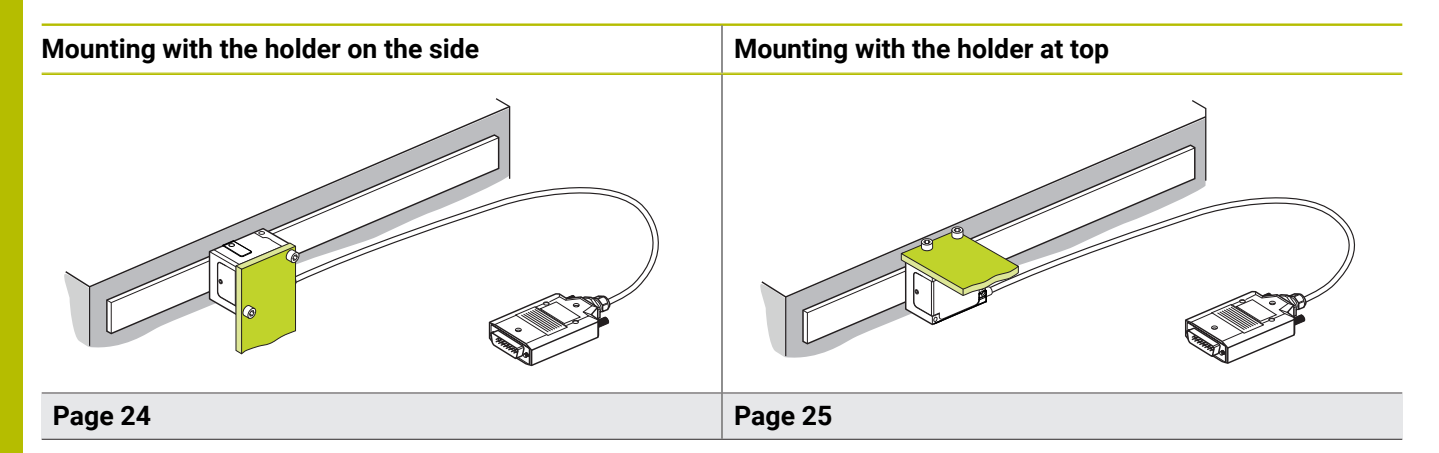

# 4.3.2 Variant: Mounting with the holder on the side

The mounting variant in this chapter refers to mounting of the scanning head with the holder on the side. The mounting variant with the holder at top is described on Page 25.

## Notes on mounting the scanning head with the holder on the side

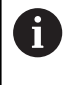

i

i

The tightening torques of the mounting screws are only valid for mounting on steel.

If necessary, clean the graduation and the scanning head with a lint-free cloth and isopropyl alcohol.

# NOTICE

# Property damage due to unsuitable cleaning agents

- Use only isopropyl alcohol to clean the encoder
- Clean the encoder with a lint-free cloth

Pay attention to the mounting dimensions. Deviations from the mounting dimensions lead to imprecise measurement results during operation.

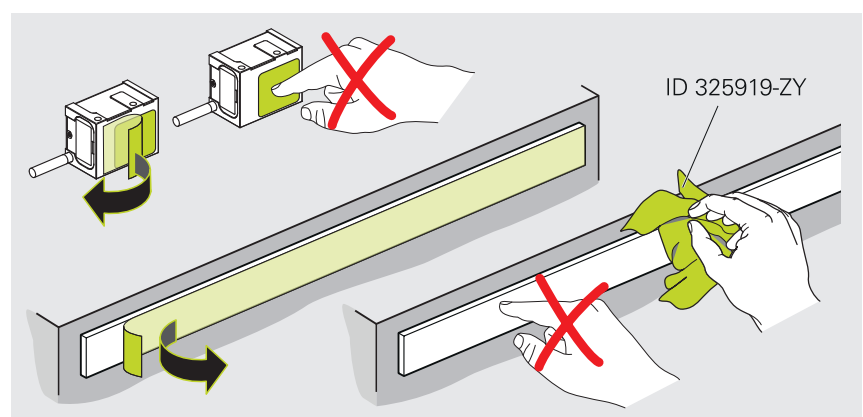

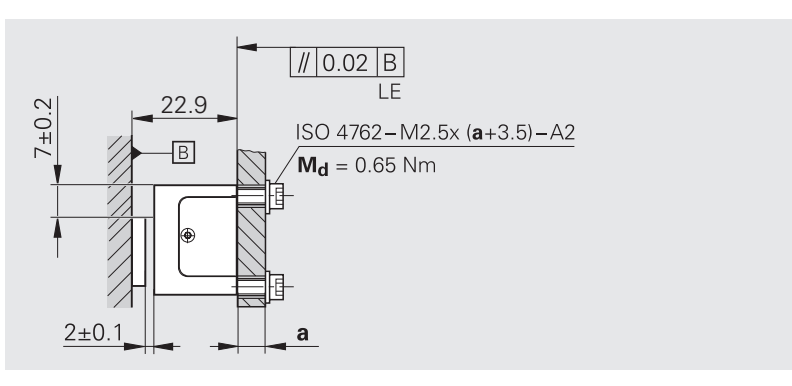

#### Materials and tools

For this task, the following materials and tools are needed:

#### **Included in delivery**

Spacer shim

#### Mounting the scanning head

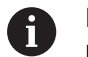

Do not insert the spacer shims near the fixing clamps.

- Use the spacer shims to set the mounting clearance
- Insert the screws and tighten them using the specified torque
- Remove the spacer shims individually

2 screws (ISO 4762 – M2.5×(a+3.5))

Torque wrench (hexagon socket for 2 mm)

To be provided separately

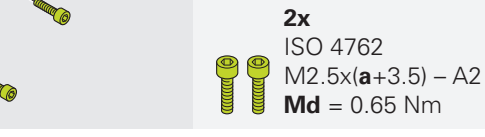

# 4.3.3 Variant: Mounting with the holder at top

The mounting variant in this chapter refers to mounting of the scanning head with the holder at top. The mounting variant with the holder on the side is described on Page 24.

2 x 1mm

#### Notes on mounting the scanning head with the holder at top

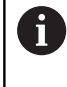

i

The tightening torques of the mounting screws are only valid for mounting on steel.

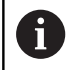

If necessary, clean the graduation and the scanning head with a lint-free cloth and isopropyl alcohol.

#### NOTICE

Property damage due to unsuitable cleaning agents

- Use only isopropyl alcohol to clean the encoder
- Clean the encoder with a lint-free cloth

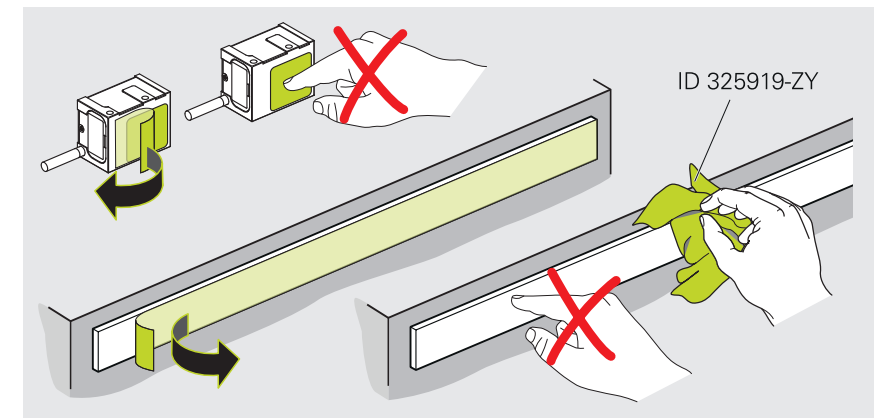

Pay attention to the mounting dimensions. Deviations from the mounting dimensions lead to imprecise measurement results during operation.

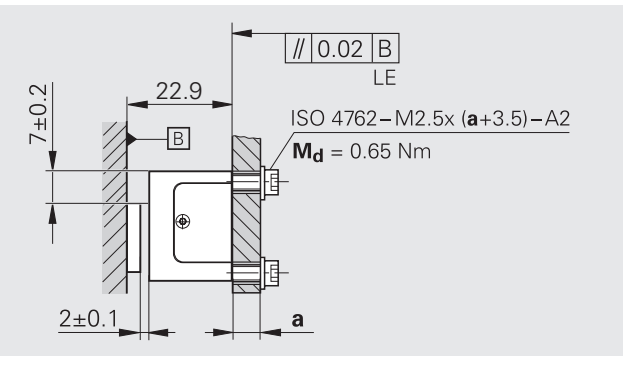

### Materials and tools

For this task, the following materials and tools are needed:

#### Included in delivery

Spacer shim

i

#### Mounting the scanning head

Do not insert the spacer shims near the fixing clamps.

- Use the spacer shims to set the mounting clearance
- Insert the screws and tighten them using the specified torque
- Remove the spacer shims individually

#### To be provided separately

- 2 screws (ISO 4762 M3×(a+3.5))
- Torque wrench (hexagon socket for 2.5 mm)

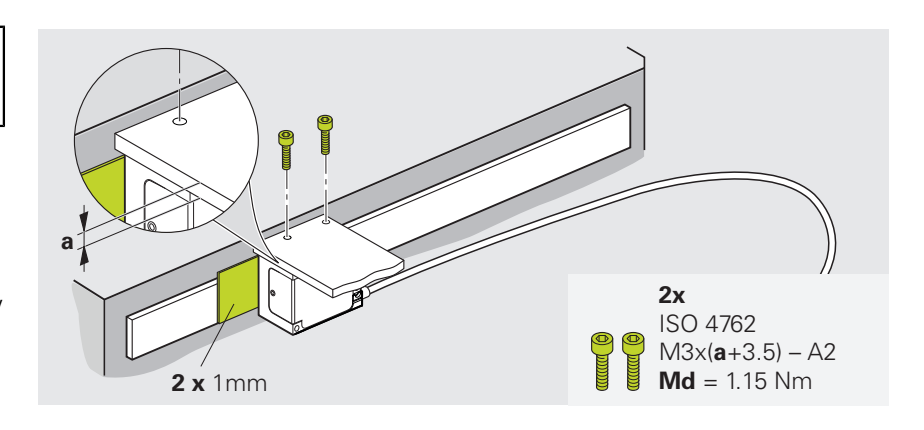

# 5 Final steps

# 5.1 Performing the continuity check

#### Materials and tools

For this mounting step, the following materials and tools are needed:

#### **Included in delivery**

#### To be provided separately

Resistance measuring device

#### 5.1.1 Measuring the resistance

 Check the resistance between the connector housing and the machine

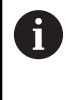

The resistance between the connector housing and the machine must be < 1  $\Omega$ .

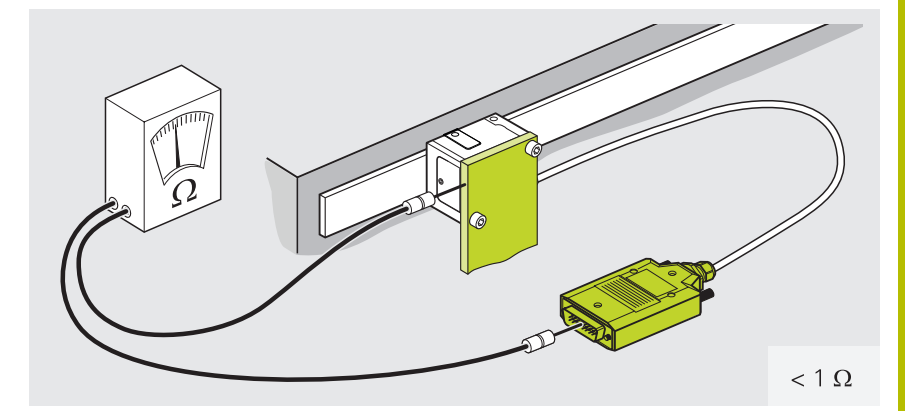

 Connect the shield with the machine earth (field ground)

# 5.2 Connecting the encoder

## **A**WARNING

#### Danger of electric shock due to plug connections under voltage

Connecting and disconnecting live cables and plug connections in the equipment can result in death or serious injury.

- Only connect and disconnect cables and plug connections when no current is flowing through them
- Disconnect the downstream electronics from power before connecting the encoder
- For cables without connectors, pay attention to the pin layout
- Connect the encoder to the downstream electronics

# NOTICE

#### Property damage resulting from incorrect routing of the connecting cable

Connecting cables may become damaged as a result of incorrect routing.

- Observe the maximum permissible bend radii
- Do not cross connecting cables in drag chains
- Route connection cables professionally

| <ul> <li>For more information on the cable characteristics and cable routing, refer to the Cables and Connectors brochure.</li> <li>www.heidenhain.com/documentation</li> <li>Enter the document ID 1206103</li> </ul> |
|----------------------------------------------------------------------------------------------------|
| <ul> <li>For more information on the pin layouts, refer to the Cables and Connectors brochure.</li> <li>www.heidenhain.com/documentation</li> <li>Enter the document ID 1206103</li> </ul>                             |
| For more information on sources of interference, refer to the <b>Interfaces of HEIDENHAIN Encoders</b> brochure.                                                                                                    |

- www.heidenhain.com/documentation
- Enter the document ID **1078628**

# 6 Adjustment and diagnosis

This chapter describes how adjustment and diagnosis are performed using the PWM 21 and the Adjusting and Testing Software (ATS).

The PWM 21 phase angle measuring unit together with the ATS software serves for the diagnosis and adjustment of HEIDENHAIN encoders.

It consists of the following components:

PWM 21

M

m

ATS software, version 3.6, with integrated local encoder database for automatic encoder identification.

The ATS software is available for download free of charge from the **www.heidenhain.com/service/downloads/ software/** area on the HEIDENHAIN website.

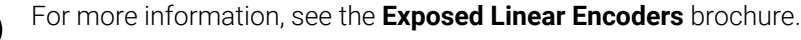

- www.heidenhain.com/documentation
- Enter the document ID 208960

For more information, see the associated Adjusting and Testing Software documentation.

- www.heidenhain.com/documentation
- Enter the document ID **543734**

You can adjust and perform diagnostics on the encoder with default settings or with user-defined settings. For information about adjustment and diagnostics with default settings, see "Connecting an encoder using its ID", Page 29.

For information about adjustment and diagnostics with user-defined settings, see "Connecting the encoder manually", Page 31.

# 6.1 Connecting an encoder using its ID

# **WARNING**

#### Risk of injury from laser radiation

Class 3B laser exposure causes serious eye and skin injuries.

- Mount the scanning head correctly
- ▶ Wear eye protection, protective clothing and protective gloves
- Never stare into the laser beam or the reflection of the laser beam
- Do not touch the laser beam
- Shield the laser beam
- Structurally prevent reflections of the laser beam

- Double-click Connect the encoder in the function menu
- The Adjusting and Testing Software displays the Encoder selection dialog.

| ANTIAIN: ATS - Adjusting and Testing Software 3.0.00                                                                                                    |
|----------------------------------------------------------------------------------------------------|
| File Help                                                                                                    |
| Connect the encoder                                                                                                    |
| Basic functions                                                                                                    |
| P and a family set                                                                                                    |
| No. of Concession, State of Concession, State of Co |
| Sector Academic and a                                                                                                    |
|                                                                                                    |
|                                                                                                    |

# Enter the encoder ID in the ID number field

- > The determined encoder parameters are shown in the **Encoder data** field.
- Click Connect
- > The connection to the encoder is established.
- > The **Function menu** is displayed.

| ter th                                                                                                    |    |  |
|----------------------------------------------------------------------------------------------------|----|--|
|                                                                                                    |    |  |
| Becquetess.com                                                                                                    |    |  |
| Bridensferginer fold free balantinger later territories and Brightshold, set fight detection as Bright                                                                                                    |    |  |
| Respectation                                                                                                    |    |  |
| Berlager                                                                                                    |    |  |
|                                                                                                    |    |  |
|                                                                                                    |    |  |
| ncoder data                                                                                                    |    |  |
| ID number                                                                                                    | ]) |  |
| Encoder designation: ???                                                                                                    |    |  |
| interface: ???                                                                                                    | -  |  |
|                                                                                                    |    |  |
| A States to be "an interface contact of the state of the state of the  |    |  |
| and a set of the set of the set o |    |  |
|                                                                                                    | -  |  |
|                                                                                                    |    |  |
| Encoder selection dialog                                                                                                    |    |  |

If you cannot connect the encoder using its ID, proceed as described in the **"Connecting the encoder manually"** chapter.

Function menu

A

# 6.2 Connecting the encoder manually

- Double-click Connect the encoder in the function menu
- The Adjusting and Testing Software displays the Encoder selection dialog.

Click Manual Settings

dialog.

> The Adjusting and Testing Software displays the **Encoder selection** 

Follow the safety instructions

> The Adjusting and Testing Software displays the **Encoder selection** 

Click Next

dialog.

►

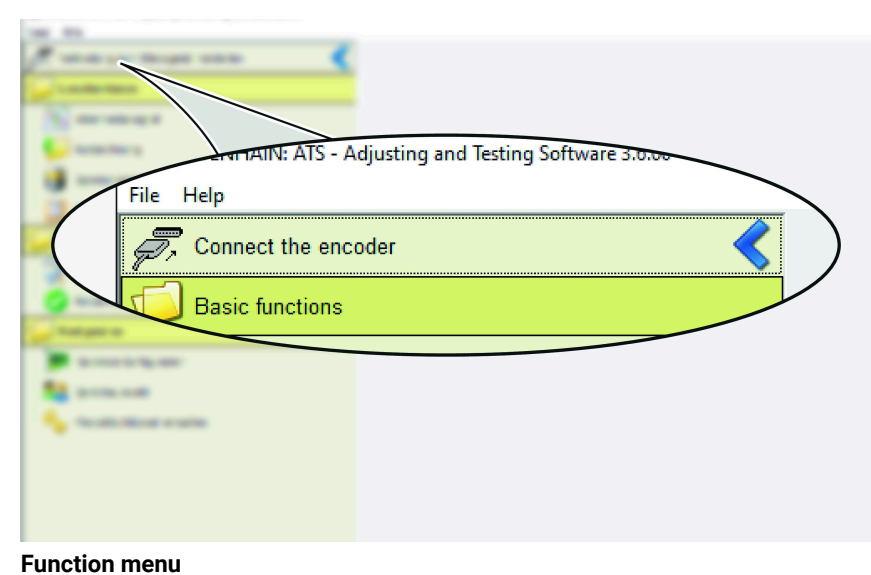

#### Function

| Encoder selection                                                       |                                                                                                    |
|-------------------------------------------------------------------------|----------------------------------------------------------------------------------------------------|
| Using this dialog you can enter an e                                    | ncoder's ID number to specify the data required by the program in order to connect the encoder.                                                                                              |
| Encoder data                                                            |                                                                                                    |
| ID number                                                               | 680600-20                                                                                                    |
| - Encoder designation:<br>- Encoder interface:<br>- Supply voltage [V]: | 777<br>777<br>777                                                                                                    |
| Use power supply from sub                                               | sequent electronics                                                                                                    |
| , you car                                                               | n click Manual Settings here and                                                                                                    |
| Encoder selection                                                       | n dialog                                                                                                    |
| Encoder selection                                                       |                                                                                                    |
| Using this dialog you can manually<br>encoder database and you know all | set the data required by the program in order to connect an encoder. Please set the data manually only if the encoder is not listed in the<br>the encoder parameters that will be requested. |
|                                                                         |                                                                                                    |

Entry of incorrect data might damage the encoder, the interface card, or the PC. If you do not know the parameters of the encoder, please contact HEIDENHAIN in advance.

Encoders subject to a laser safety class are correspondingly identified. In this case please note the information on the encoder and all information and warnings in the encoder's mounting instructions.

#### Encoder selection dialog

CAUTION: The laser is active once the 'Connect' button has been pre

1

Cancel

< Back Next >

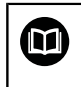

For more information on the supply voltage and interfaces, refer to the **Exposed Linear Encoders** brochure.

- www.heidenhain.com/documentation
- Enter the document ID **208960**
- Select the permissible encoder supply voltage in the Encoder supply voltage section
- To activate voltage readjustment by the PWM, check the box Adjust voltage over sensor lines
- Select the interface type in the Encoder interface section
- If the EnDat 3 interface is selected, the mounting code is entered automatically. Continue with the step "Click Connect".
- Click Mounting code
- > The Entry of ATS code note appears.
- Click OK
- > The **Encoder selection** dialog with the mounting code appears

| Encoder selection                                                                                  |                                               |
|----------------------------------------------------------------------------------------------------|-----------------------------------------------|
| This paper are this regularized to contract their                                                  |                                               |
| Broate read; of ap                                                                                 |                                               |
| Fare Date Date Date Date                                                                           | Frank (-1                                     |
| Dide shap on one has                                                                               |                                               |
| En une restau                                                                                      |                                               |
| terior Ter                                                                                         |                                               |
| Mounting code<br>Encoder selection dialog                                                          |                                               |
| Entry of ATS code                                                                                  |                                               |
| The mounting code has to be enteremounting wizard is not available for sconnection is established. | d only if the required<br>selection after the |
| Terms 4                                                                                            | the ter tes                                   |

The Entry of ATS code note

#### Values for the mounting code

| LIP 28 | 1004-A003 |
|--------|-----------|
| LIP 21 | E001-A007 |
| LIP 29 | E002-A007 |

- ► For the **Mounting code**, enter the value
- Click Next
- > The **Encoder selection** dialog with the encoder data appears

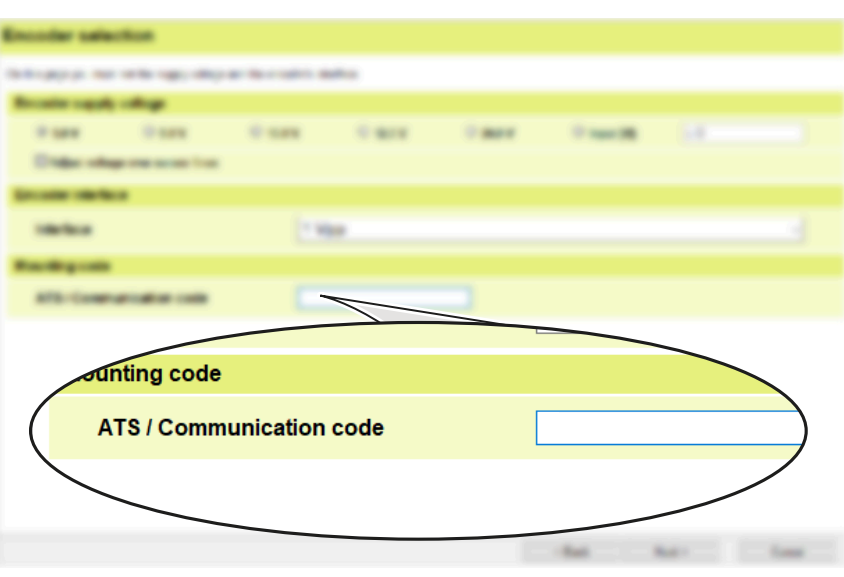

Encoder selection dialog with the mounting code

- Click Connect
- > The **Function menu** appears.

| Encoder selection                                                                 |                                                                                                    |
|-----------------------------------------------------------------------------------|----------------------------------------------------------------------------------------------------|
| All data for connecting the encoder has<br>"Connect" button, check all data show  | ve now been entered. Before connecting the encoder to the interface card and establishing the connection to the encoder via the<br>m under "Encoder data."                                                                     |
| Encoder data                                                                      |                                                                                                    |
| - Encoder interface:<br>- Supply voltage [V]:<br>- Adjust voltage:<br>- ATS code: | 1 Vpp<br>5.0<br>No<br>1004-A003                                                                                                    |
| Entry of incorrect d                                                              | ata might damage the encoder, the interface card, or the PC.                                                                                                    |
| Encoders subject to<br>information and we<br>CAUTION: The lase                    | a laser safety class are correspondingly identified. In this case please note the information on the encoder and all<br>amings in the encoder's mounting instructions. r is active once the 'Connect' button has been pressed! |
|                                                                                   | < Back Connect Cancel                                                                                                    |

The Encoder selection dialog with the encoder data

# 6.3 Starting the LIP21/LIP29 mounting wizard

- Double-click Mounting
- > The Laser class 3B warning appears.

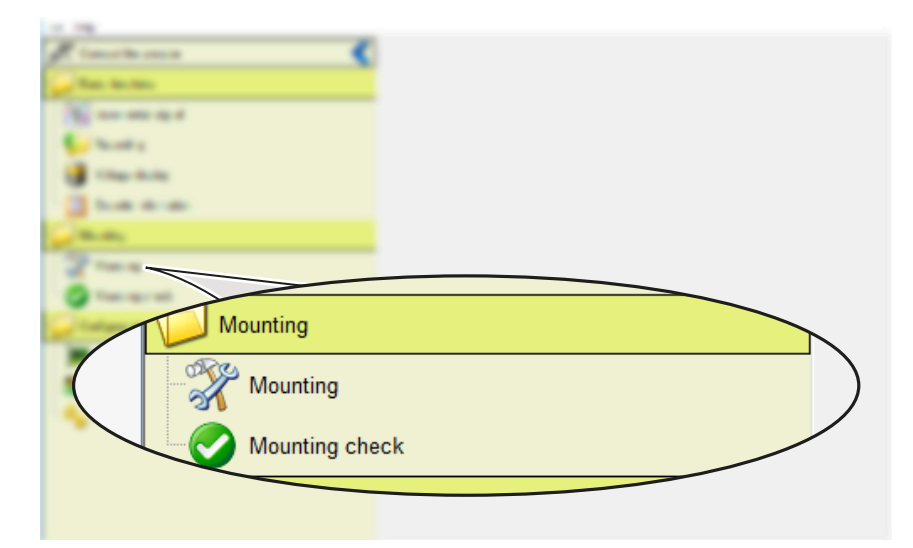

#### Click Next

> The Step 1: Mounting the encoder dialog appears.

#### Function menu

| Mounting wizard                                                                                                    |
|----------------------------------------------------------------------------------------------------|
| Image: Control of the control of the control of th |
| Next > Cancel                                                                                                    |
| The Laser class 3B warning                                                                                                    |

- Optionally, click Settings
- > The **Settings** dialog appears.

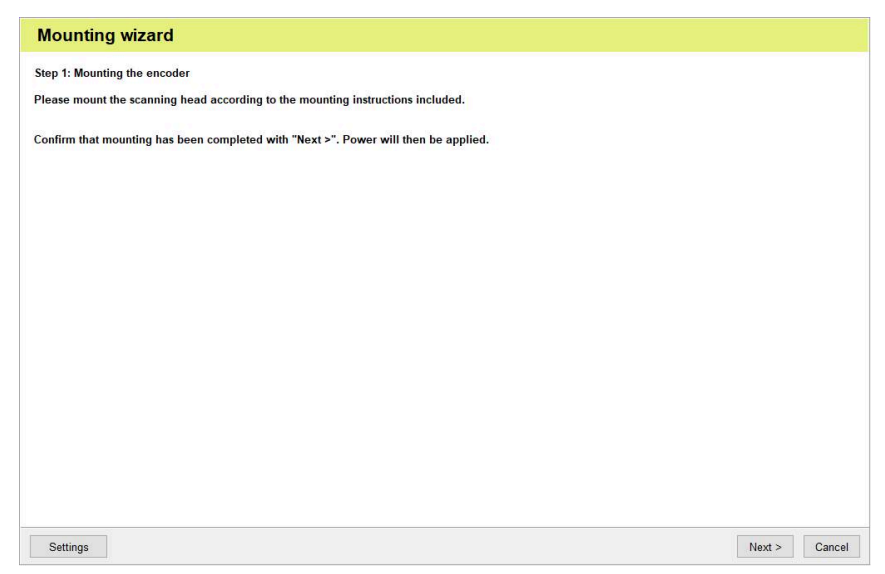

The Step 1: Mounting the encoder dialog

- ▶ If there is no reference mark, deactivate Adjustment of referencemark signal
- ► Click **OK**
- > The Step 1: Mounting the encoder dialog appears.

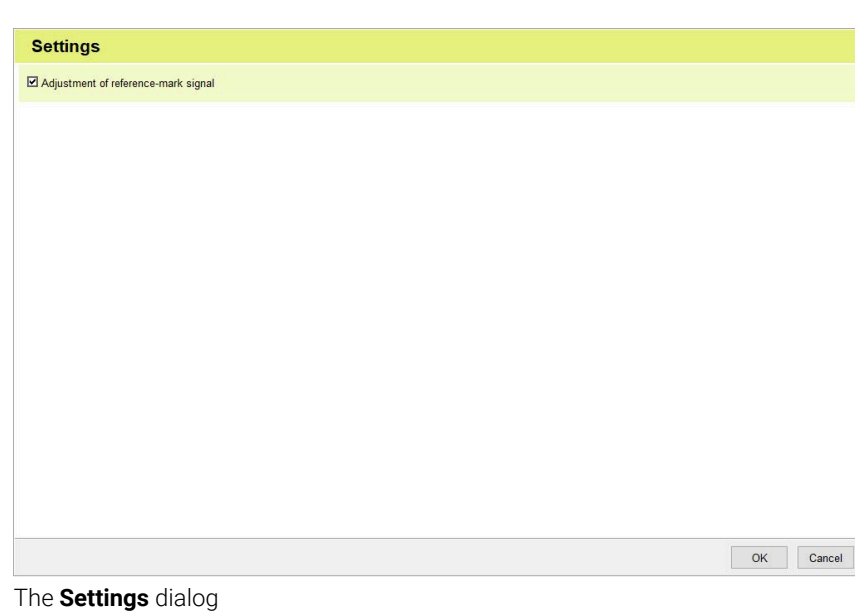

Click Next

Click OK

> The Restore factory settings message appears.

> The dialog Step 2: Adjust the

scanning gap appears.

| Mounting wizard                                                                     |               |  |
|-------------------------------------------------------------------------------------|---------------|--|
| Step 1: Mounting the encoder                                                        |               |  |
| Please mount the scanning head according to the mounting instructions included.     |               |  |
| Confirm that mounting has been completed with "Next >". Power will then be applied. |               |  |
|                                                                                     |               |  |
|                                                                                     |               |  |
|                                                                                     |               |  |
|                                                                                     |               |  |
|                                                                                     |               |  |
|                                                                                     |               |  |
|                                                                                     |               |  |
|                                                                                     |               |  |
|                                                                                     |               |  |
|                                                                                     |               |  |
|                                                                                     |               |  |
| Settings                                                                            | Next > Cancel |  |

The Step 1: Mounting the encoder dialog

Mounting wizard Step 2: Adjust the scanning gap Function reserves Restore factory settings The encoder will now be reset to the factory default setting Status Relative position Ref.mar OK Cancel -Restore factory settings ... 1) easured value Position Reset < Back Next > Cancel

The Restore factory settings message

- Align the scanning head so that the black bar in the Adjusting and Testing Software is as far to the right as possible
- Click Next
- > The Step 3: Adjusting main track and reference signal dialog appears.

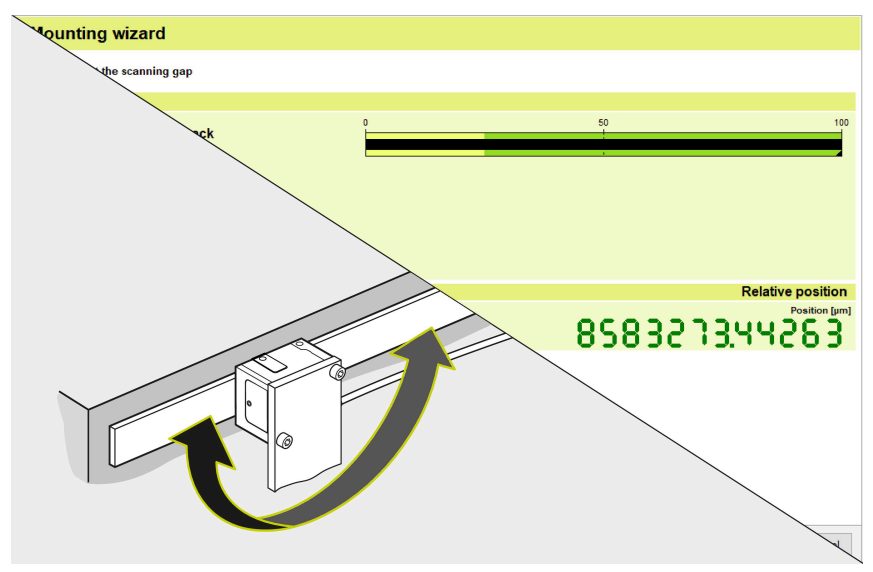

#### The Step 2: Adjust the scanning gap dialog

- Traverse the reference mark in both directions until "Progress: 100%" has been reached
- The Adjustment was performed successfully message appears.

> The adjustment was performed

The Step 4: Verify mounting: Measurement in progress... dialog

encoder ► Click **Next** 

appears.

>

successfully. The adjustment values were saved permanently in the

| lounting wiza          | rd                            |                                  |                             |               |        |     |
|------------------------|-------------------------------|----------------------------------|-----------------------------|---------------|--------|-----|
| ep 3: Adjusting main t | track and reference signal    |                                  |                             |               |        |     |
| Automatic refe         | pronco pulso adjustmont runni | ing: Ploase traverse the referen | see mark continuourly in be | th directions |        |     |
| Automatic rele         | sence puise aujusunent runn   | ing. Fiease daverse die felerei  | ce mark continuously in bo  | un unecuons.  | _      |     |
|                        |                               | 25%                              |                             |               |        |     |
|                        |                               |                                  |                             |               |        |     |
|                        |                               |                                  |                             |               |        |     |
|                        |                               |                                  |                             |               |        |     |
|                        |                               |                                  |                             |               |        |     |
|                        |                               |                                  |                             |               |        |     |
|                        |                               |                                  |                             |               |        |     |
|                        |                               |                                  |                             |               |        |     |
|                        |                               |                                  |                             |               |        |     |
|                        |                               |                                  |                             |               |        |     |
|                        |                               |                                  |                             |               |        |     |
|                        |                               |                                  |                             |               |        |     |
| Cancel                 |                               |                                  |                             | < Back        | Next > | Can |

The Step 3: Adjusting main track and reference signal dialog

| Mou      | nting wizard                                                                                            |        |        |        |  |
|----------|----------------------------------------------------------------------------------------------------|--------|--------|--------|--|
| Step 3:  | Step 3: Adjusting main track and reference signal                                                       |        |        |        |  |
| 0        | The adjustment was performed successfully. The adjustment values were saved permanently in the encoder. |        |        |        |  |
|          |                                                                                                    |        |        |        |  |
|          |                                                                                                    |        |        |        |  |
|          |                                                                                                    |        |        |        |  |
|          |                                                                                                    |        |        |        |  |
|          |                                                                                                    |        |        |        |  |
|          |                                                                                                    |        |        |        |  |
|          |                                                                                                    |        |        |        |  |
|          |                                                                                                    |        |        |        |  |
| Adjustm  |                                                                                                    | < Back | Nexts  | Cancel |  |
| Aujustin |                                                                                                    | < Dack | Next 3 | Cancel |  |

The Adjustment was performed successfully message

- Click Next
- > The mounting wizard restarts with Step 1: Mounting the encoder.
- Click End
- > The mounting wizard closes.

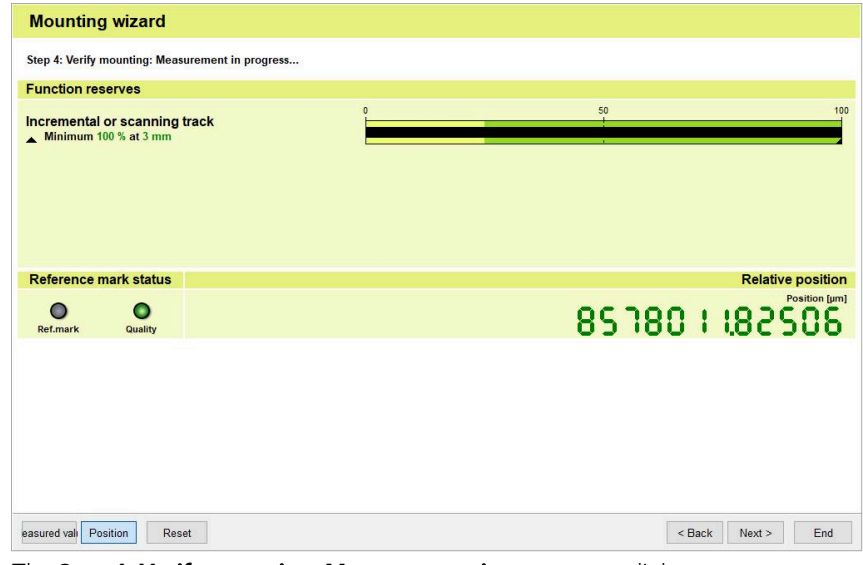

The Step 4: Verify mounting: Measurement in progress... dialog

# 6.4 Checking the mounting of the LIP21/LIP29

- Double-click Mounting check
- > The Mounting inspection dialog with the Laser class 3B warning appears.

| J. Carrotana 🔹 📢                                                                                                    |    |
|----------------------------------------------------------------------------------------------------|----|
| See Sectors                                                                                                    |    |
| 1                                                                                                    |    |
| Sector Sector                                                                                                    |    |
| 😝 Chan Anta                                                                                                    |    |
| 3 has a - a-                                                                                                    |    |
| - 10-00                                                                                                    |    |
| 2                                                                                                    |    |
| Concerned and the second second secon |    |
|                                                                                                    |    |
| Mounting                                                                                                    |    |
| Mounting                                                                                                    |    |
| Mounting<br>Mounting che                                                                                                    | ck |
| Mounting<br>Mounting che                                                                                                    | ck |
| Mounting<br>Mounting che<br>Configuration                                                                                                    | ck |
| Mounting<br>Mounting che<br>Configuration                                                                                                    | ck |
| Mounting<br>Mounting che<br>Configuration                                                                                                    | ck |
| Mounting<br>Mounting che<br>Configuration                                                                                                    | ck |

- Click Next
- > The Verify mounting: Measurement in progress... dialog appears.

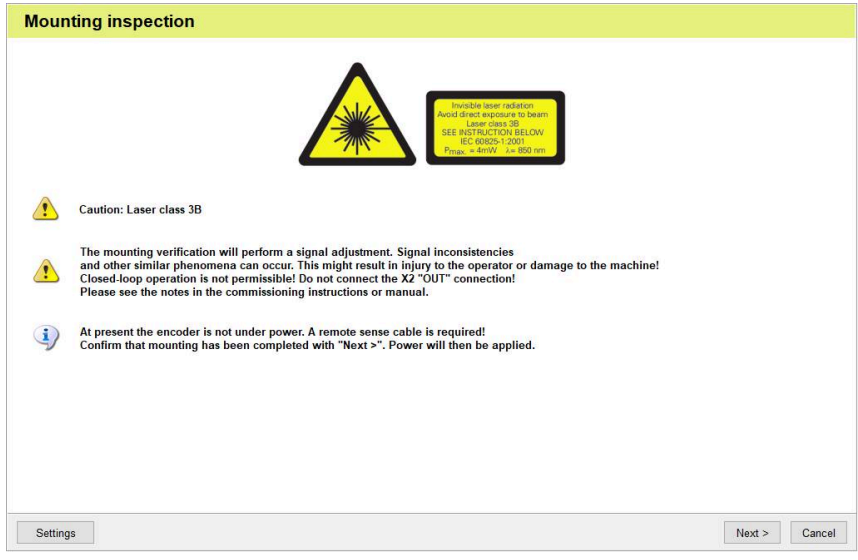

The Mounting inspection dialog with the Laser class 3B caution

- Click End
- > Mounting inspection is completed.

| Mounting        | g inspection                       |    |                                    |
|-----------------|------------------------------------|----|------------------------------------|
| Verify mountin  | g: Measurement in progress         |    |                                    |
| Function res    | serves                             |    |                                    |
| Incremental     | or scanning track<br>00 % at 10 mm | 50 | 100                                |
| Reference r     | Quality                            | Sa | Relative position<br>Position [µm] |
|                 |                                    |    |                                    |
| easured vali Po | Reset                              |    | End                                |

The Mounting inspection: Measurement in progress... dialog

# 6.5 Starting the LIP28 mounting wizard

- Double-click Mounting
- > The Laser class 3B warning appears.

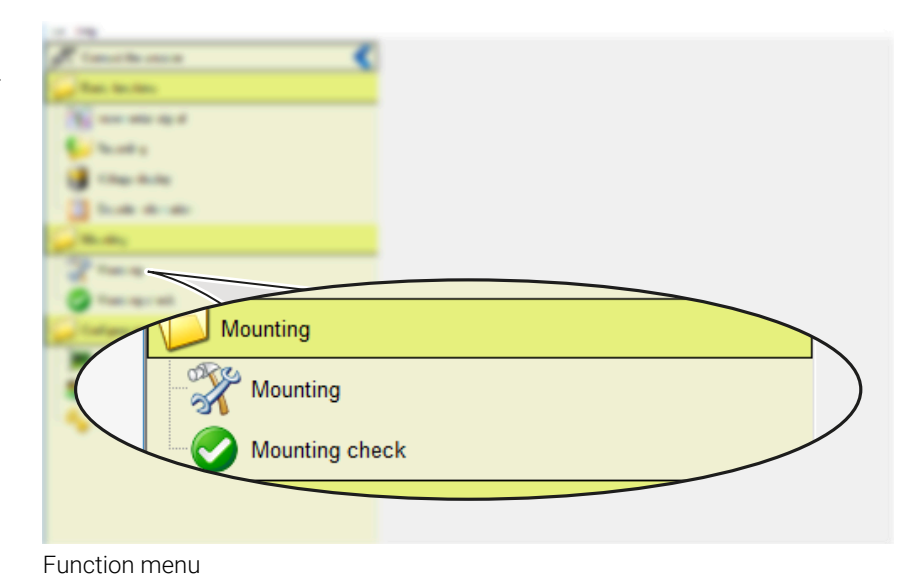

#### Click Next

> The Step 1: Mounting the encoder dialog appears.

| Mounti | ing wizard                                                                                                    |        |        |
|--------|----------------------------------------------------------------------------------------------------|--------|--------|
|        | Invable isser redictor<br>Find tase reporter to born-<br>ter and tase reporter to born-<br>ter and t |        |        |
|        | Caution: Laser class 3B                                                                                                    |        |        |
| 1      | The mounting wizard will perform a signal adjustment. Signal inconsistencies and other similar phenomena can occur.<br>This might result in operator injury or machine damage!<br>Closed-loop operation is not permissible ID on connect X2 "OUT"<br>Please see the notes in the commissioning instructions or manual.                                                                                                    |        |        |
| (i)    | At present the encoder is not under power. A remote sense cable is required!                                                                                                    |        |        |
|        |                                                                                                    | Next > | Cancel |
| The La | aser class 3B warning                                                                                                    |        |        |

- Click Settings to change the Settings that are currently set
- > The **Settings** dialog appears.

| ounting wizard                                                                                                    |  |  |
|----------------------------------------------------------------------------------------------------|--|--|
| tep 1: Mounting the encoder                                                                                             |  |  |
| ease mount the scanning head according to the mounting instructions included.<br>se the supplied spacer foils for this. |  |  |
| onfirm that mounting has been completed with "Next >". Power will then be applied.                                      |  |  |
| ettings that are currently set                                                                                          |  |  |
| Electrical adjustment of reference-mark signal                                                                          |  |  |
| No mounting report                                                                                                    |  |  |
|                                                                                                    |  |  |
|                                                                                                    |  |  |
|                                                                                                    |  |  |
|                                                                                                    |  |  |
|                                                                                                    |  |  |
|                                                                                                    |  |  |
|                                                                                                    |  |  |
|                                                                                                    |  |  |
|                                                                                                    |  |  |
|                                                                                                    |  |  |
|                                                                                                    |  |  |
|                                                                                                    |  |  |
|                                                                                                    |  |  |

The Step 1: Mounting the encoder dialog

- If there is no reference mark, deactivate Adjustment of referencemark signal
- Click OK
- > The Step 1: Mounting the encoder dialog appears.

| Reference mark signal               |  |  |
|-------------------------------------|--|--|
| Adjustment of reference-mark signal |  |  |
| Mounting report                     |  |  |
| Report functionality                |  |  |
|                                     |  |  |
|                                     |  |  |
|                                     |  |  |
|                                     |  |  |
|                                     |  |  |
|                                     |  |  |
|                                     |  |  |
|                                     |  |  |
|                                     |  |  |
|                                     |  |  |
|                                     |  |  |
|                                     |  |  |
|                                     |  |  |
|                                     |  |  |
|                                     |  |  |
|                                     |  |  |

#### Click Next

> The Encoder will be reset to its factory settings message appears.

| Mounting wizard                                                                                                    |    |
|----------------------------------------------------------------------------------------------------|----|
| Step 1: Mounting the encoder                                                                                               |    |
| Please mount the scanning head according to the mounting instructions included.<br>Use the supplied spacer foils for this. |    |
| Confirm that mounting has been completed with "Next >". Power will then be applied.                                        |    |
| Settings that are currently set                                                                                            |    |
| Electrical adjustment of reference-mark signal                                                                             |    |
| No mounting report                                                                                                    |    |
|                                                                                                    |    |
|                                                                                                    |    |
|                                                                                                    |    |
|                                                                                                    |    |
|                                                                                                    |    |
|                                                                                                    |    |
|                                                                                                    |    |
|                                                                                                    |    |
|                                                                                                    |    |
|                                                                                                    |    |
|                                                                                                    |    |
| Settings Next > Cance                                                                                                    | əl |

- Click OK
- The Step 2: Mechanical mounting: Measurement in progress... dialog appears.

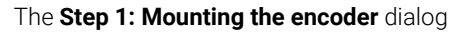

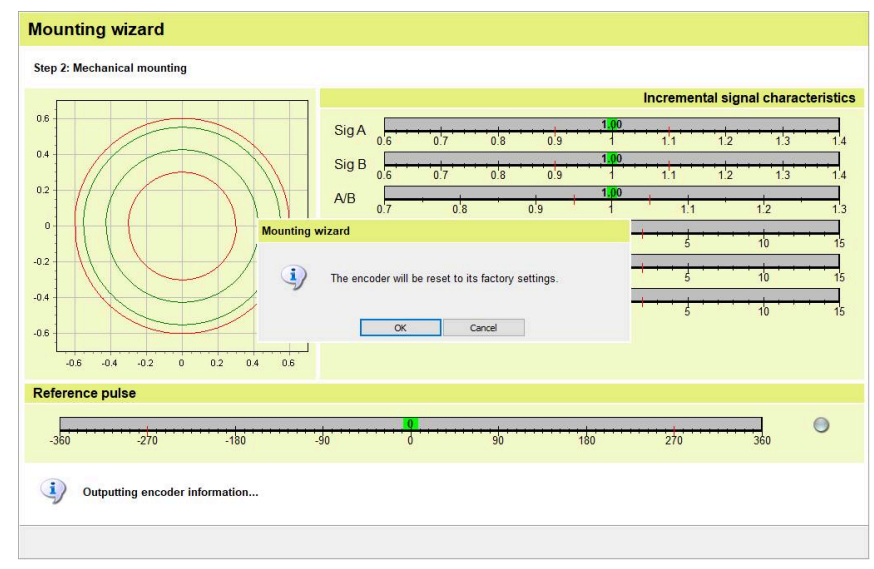

- Align the scanning head so that the signals of the Adjusting and Testing Software are in the green range
- ► Click Next

►

been reached

> The Step 3: Adjusting the incremental signals and the reference pulse ... dialog appears.

Traverse the reference mark in both

> The Adjustment was performed

successfully message appears.

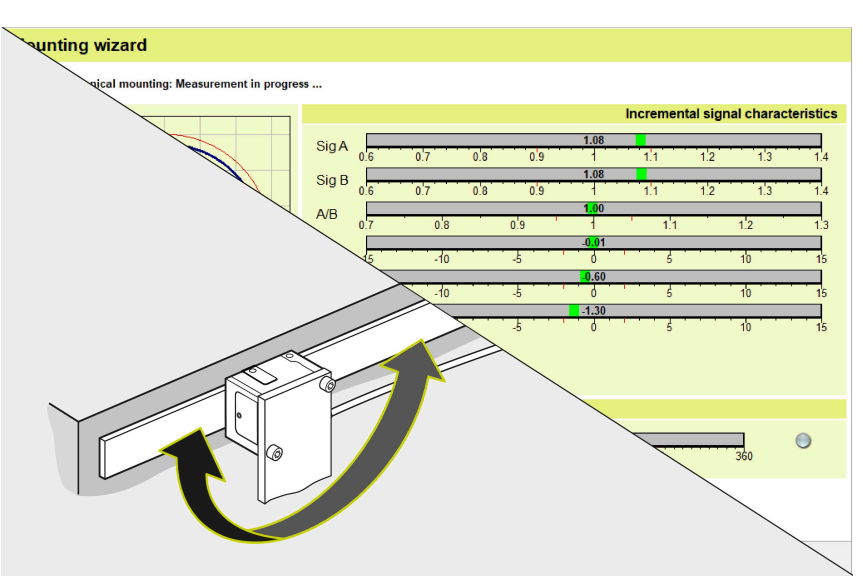

The Step 2: Mechanical mounting: Measurement in progress ... dialog

- Mounting wizard directions until "Progress: 100%" has Step 3: Adjusting the incremental signals and the reference pulse ... Incremental signal characteristics 0.6 SigA 0.4 Sig B 0.2 A/B Pha 10 -0.2 TVA -0.4 TV B -0.6 -0.4 -0.2 0.2 -0.6 0 0.4 0.6 Reference pulse 0 180 Automatic adjustment of incremental signals in progress.. Progress: 4% Cancel
- > The adjustment was performed successfully. The adjustment values were saved permanently in the encoder.
- Click Next ►
- > The Step 4: Verify mounting: dialog appears.

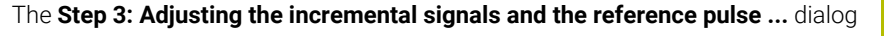

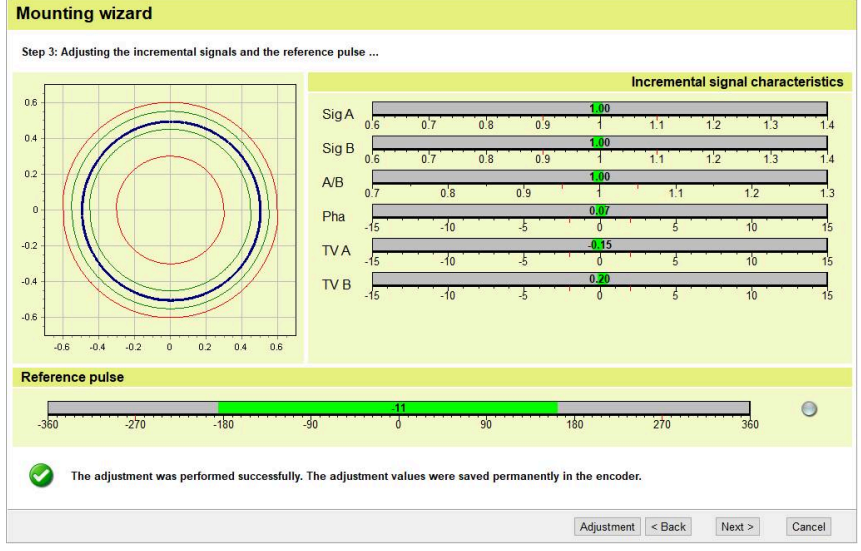

The Adjustment was performed successfully message

- Click New mounting
- > The mounting wizard restarts with Step 1: Mounting the encoder
- Click Exit
- > The mounting wizard closes.

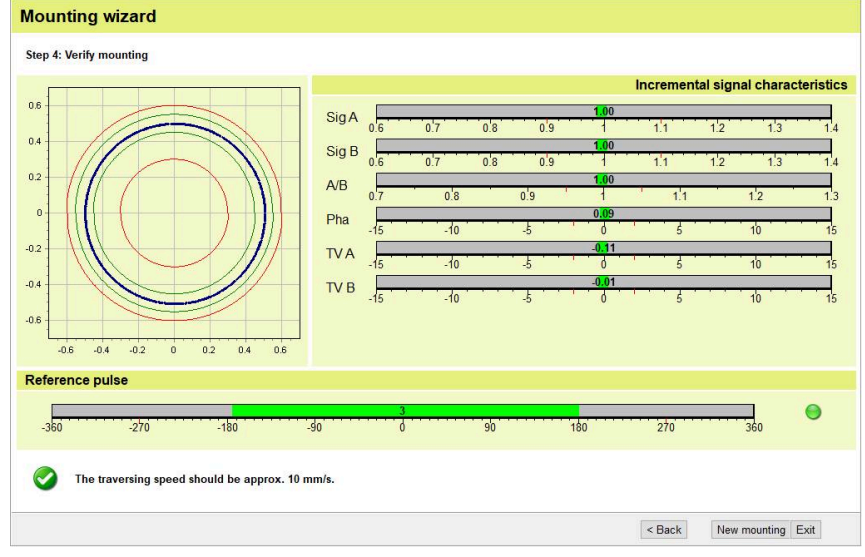

The Step 4: Verify mounting dialog

# 6.6 Checking the mounting of the LIP28

- Double-click Mounting check
- > The **Mounting inspection** dialog with a message appears.

| Finihan                                                                                                    |  |
|----------------------------------------------------------------------------------------------------|--|
| Contraction in the second                                                                                                    |  |
| Name of Street Street S |  |
| Sector Sector                                                                                                    |  |
| Charles Market                                                                                                    |  |
| C La La                                                                                                    |  |
| and the second second s |  |
| 2                                                                                                    |  |
| Q Test -                                                                                                    |  |
| Mounting                                                                                                    |  |
|                                                                                                    |  |
| Mounting check                                                                                                    |  |
|                                                                                                    |  |
| Configuration                                                                                                    |  |
|                                                                                                    |  |
|                                                                                                    |  |
|                                                                                                    |  |

Function menu

- Click Next
- The **Mounting inspection** dialog with > the Traversing speed... message appears.

#### **Mounting inspection**

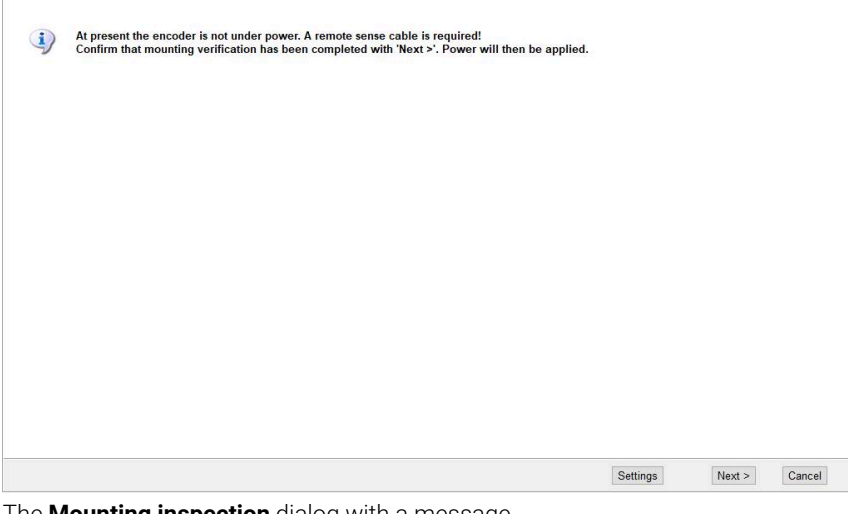

The Mounting inspection dialog with a message

#### Click **Exit** ►

> Mounting inspection closes.

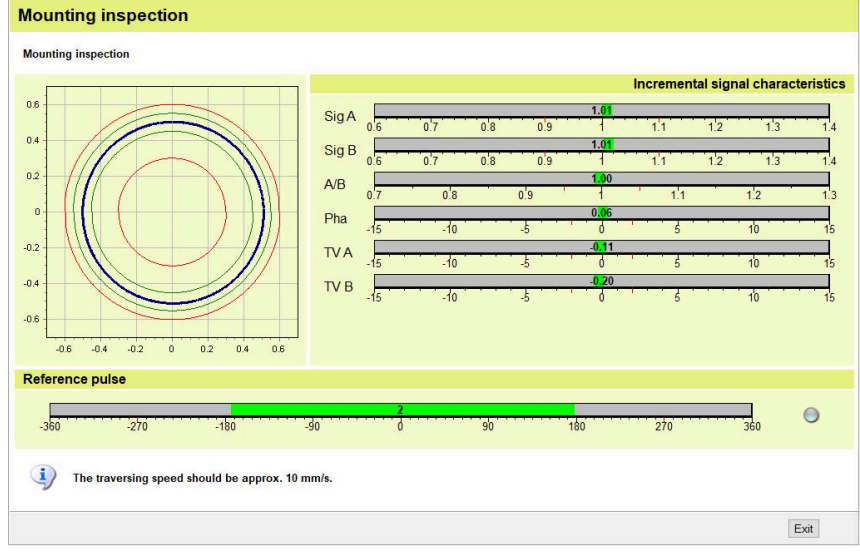

The Mounting inspection dialog with the Traversing speed... message

# 7 Removal

This chapter describes the disassembly of the product.

# 7.1 Safety precautions regarding removal

# 

#### Live plug connections

If you disengage plug connections while the equipment is under power, this may result in fatal accidents or severe personal injury.

> Do not engage or disengage any connecting elements while the product is under power

# 

#### Moving machine parts

Risk of injury due to moving machine parts depending on the installation location and the application

 Observe all of the machine manufacturer's notes on working on the machine, e.g., always disconnect the machine from the power supply

# 

#### Fragile carrier material of the scale unit or the scale itself

Risk of injury from splinters and sharp edges of the carrier material

- Wear protective gloves and safety goggles
- ▶ Do not bend or deform the scale unit or scale excessively

# 7.2 Removing the scanning head

Remove the scanning head in the reversed sequence of mounting. Further information: "Mounting the scanning head", Page 24

# 7.3 Removing the scale

Further information can be found in the **Disassembly Instructions**.

#### www.heidenhain.com/documentation

Enter the document ID **1185755** 

Ш

# HEIDENHAIN

DR. JOHANNES HEIDENHAIN GmbH Dr.-Johannes-Heidenhain-Straße 5 83301 Traunreut, Germany ☺ +49 8669 31-0 +49 8669 32-5061 info@heidenhain.de

Technical supportImage: 149 8669 32-1000Measuring systems449 8669 31-3104service.ms-support@heidenhain.deNC support149 8669 31-3101service.nc-support@heidenhain.deNC programming449 8669 31-3103service.nc-pgm@heidenhain.dePLC programming449 8669 31-3102service.plc@heidenhain.dePLC programming449 8669 31-3102service.plc@heidenhain.deAPP programming49 8669 31-3106service.plc@heidenhain.de

www.heidenhain.com

#